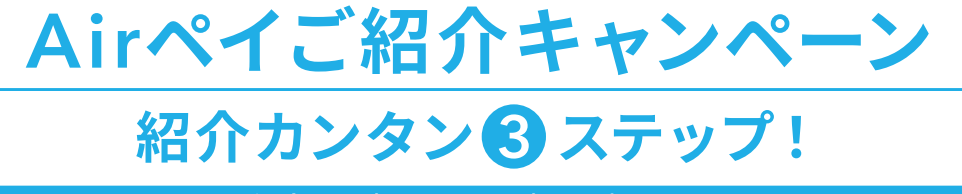

紹介した方も、された方もお礼として

# \*5,000円 JUE

お知り合いにAirペイをご紹介いただくと、紹介した方・された方それぞれに5,000円プレゼント! ご紹介は何店舗でもOK!5,000円×ご紹介数分の金額をプレゼントします。

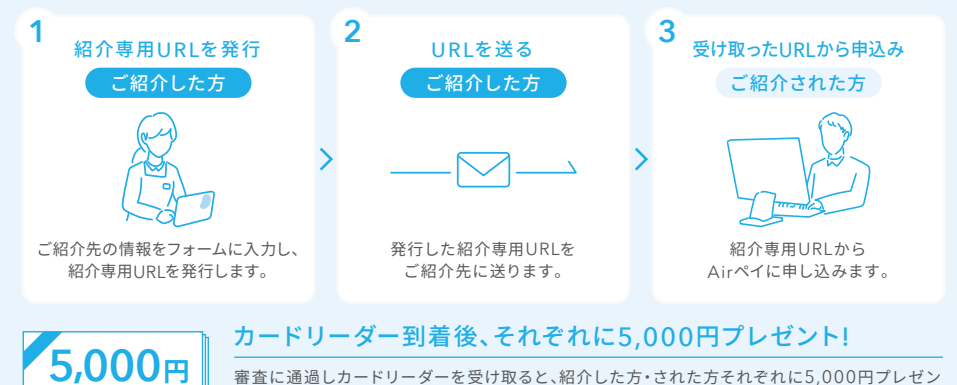

審査に通過しカードリーダーを受け取ると、紹介した方・された方それぞれに5,000円プレゼント!紹介店舗数に制限はありませんので、ご紹介いただくたびに5,000円を受け取れます。

※本キャンペーンの適用には諸条件がございます。Webページの注意事項を必ずご確認のうえ、ご応募ください。
※本キャンペーンは予告なしに変更または終了することがありますのであらかじめご了承ください。

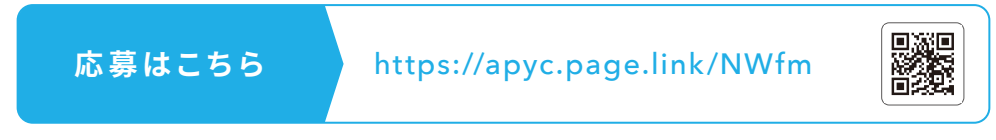

Webサイトにて、 よくあるご質問を まとめています。

オンラインヘルプ https://faq.airpayment.jp/hc/ja

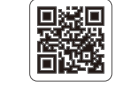

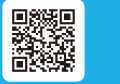

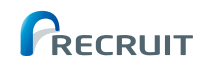

カード・雷子マネー・OR・ポイントも使えるお店の決済サービス

初期設定・操作マニュアル

 $\Delta Air PAY$ 

※ご利用になる前に、必ずこの『初期設定・操作マニュアル』をお読みください。

※この『初期設定・操作マニュアル』は、いつでも見られるところに必ず保管してください。

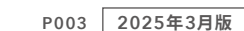

## ▲ Air PAY │ 初期設定・操作マニュアル

#### 本誌とQRコードについて

本誌では、カードリーダーと接続して使用するAirペイ アプリについての操作を説明しています。 本誌に沿ってアプリを操作して、基本的なAirペイの操作を覚えましょう。 また、ページ各所にあるQRコードを読み取ると、詳細情報を確認することができます。

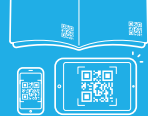

| カードリーダー使用上のお願い                                                      | 2 |
|---------------------------------------------------------------------|---|
| 本番決済までに必要なステップ ・・・・・・・・・・・・・・・・・・・・・・・・・・・・・・・・・・・・                 | 5 |
| はじめる前に行う ・・・・・                                                      | 6 |
| 準備するもの   カードリーダーの各部名称   カードリーダーの充電                                  |   |
| Airペイをはじめる ・・・・                                                     | 9 |
| カードリーダーとiPadまたはiPhoneの接続   Airペイ アプリのダウンロード                         |   |
| レシートプリンターの接続   レシートプリンターとレシート幅の設定                                   |   |
|                                                                     | 4 |
| 本番通り決済が行えるかテスト決済する   テスト決済の取消し   決済時の音量設定                           |   |
| 店舗掲示ツールの設置   決済利用可能なブランドを確認する方法                                     |   |
| トレーニングモードで決済の練習をする 1000000000000000000000000000000000000            | 9 |
| トレーニングモードの設定   トレーニングモードでの練習   トレーニングモードの解除                         |   |
| Airレジと一緒に使う ····································                    | 2 |
| 決済手段別の操作方法 22                                                       | 3 |
| クレジットカードによる決済   クレジットカードによる決済の取消し   交通系電子マネーによる決済                   |   |
| 交通系電子マネーの残高確認   iD/QUICPayによる決済   iD/QUICPayによる決済の取消し               |   |
| UnionPay(銀聯)による決済   UnionPay(銀聯)による決済の取消し   取引履歴の確認  <br>取引完了後の控え発行 |   |
| Airペイ タッチを利用する ····································                 | 3 |
| アプリのダウンロード   決済の手順   決済の取消し                                         |   |
|                                                                     | 5 |
| →<br>決済リンクを作成 │ 取引履歴の確認 │ 決済の取消し                                    |   |
| よくあるご質問 ····································                        | 7 |
| <b>エラーコードから対処方法を調べる</b> ····································        | 9 |
| Airペイ管理画面について   オンライン決済の管理画面について   Airペイ QRに同時申込みをした場合 4            | 1 |

## カードリーダー使用上のお願い(必ずお守りください)

カードリーダーは精密機器となります。以下の事項を守ることで、故障や破損の発生を減らすことが できますのでご確認ください。

#### 以下の内容を必ず守ってご使用ください

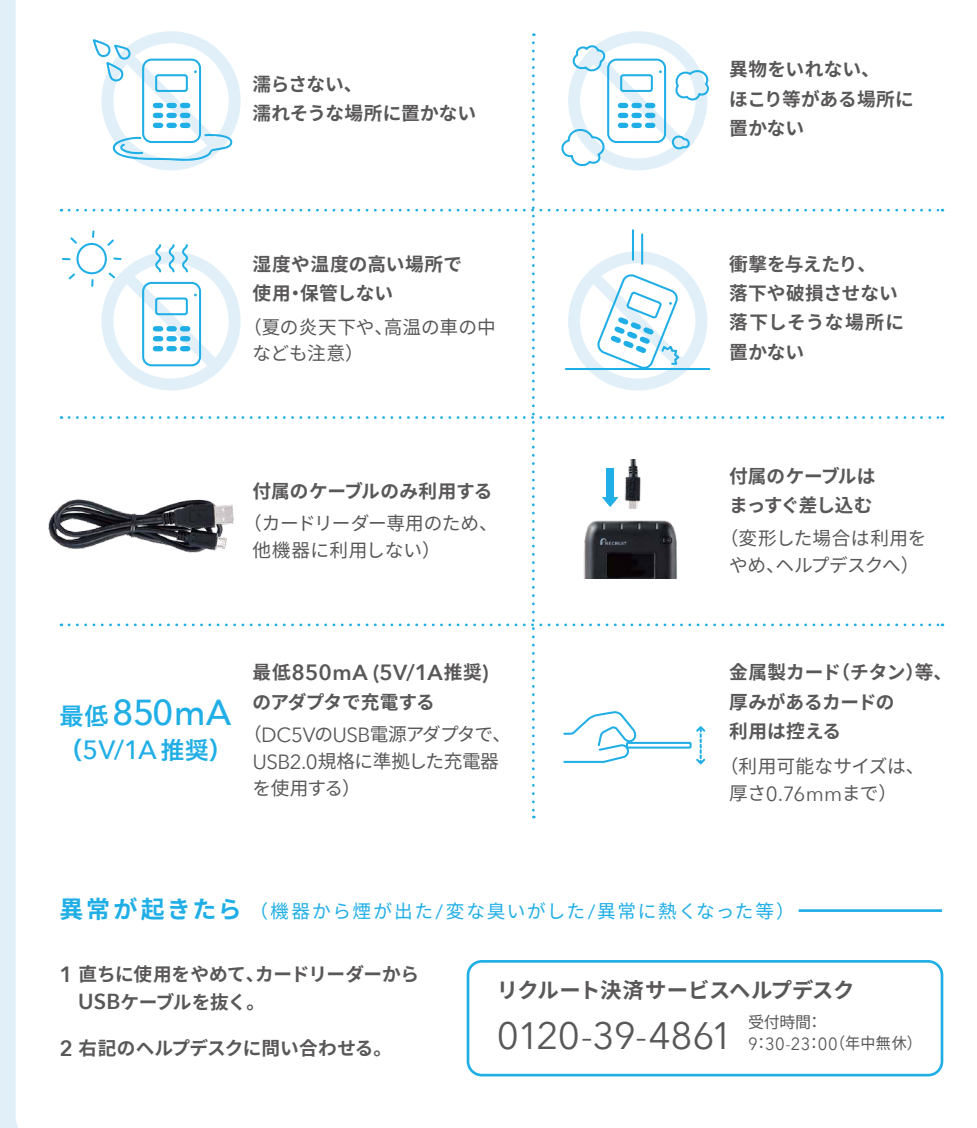

## カードリーダー安全上のご注意(必ずお守りください)

人への危害、財産の損害を防止するため、必ずお守りいただくことを説明しています。

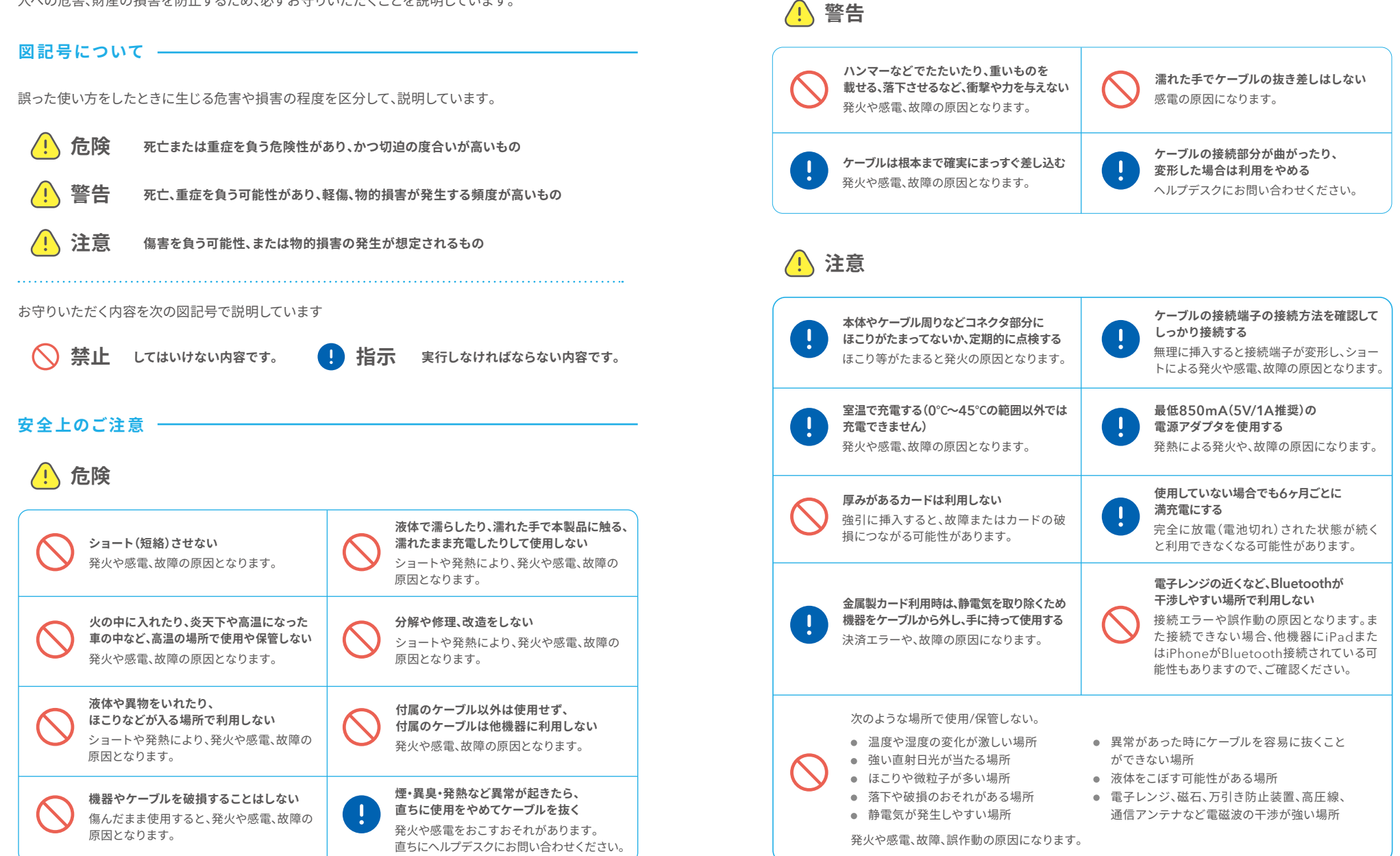

## 本番決済までに必要なステップ

#### はじめる前に行う

±意 準備するもの

カードリーダーの各部名称

必須 カードリーダーの充電

#### Airペイをはじめる

必須

カードリーダーとiPadまたはiPhoneの接続

Airペイ アプリのダウンロード

任意 レシートプリンターの接続

レシートプリンターとレシート幅の設定

#### 本番決済前に行う

本番通り決済が行えるかテスト決済する

テスト決済の取消し

決済時の音量設定

店舗掲示ツールの設置

決済利用可能なブランドを確認する方法

#### トレーニングモードで決済の練習をする

トレーニングモードの設定

トレーニングモードでの練習

トレーニングモードの解除

## はじめる前に行う

## ⊘ 準備するもの

## iPadまたはiPhone 初回ログイン時の端末が以降ご利用

が回口ション時の端末が以降と利用 の端末として登録されます。ご利用端 末変更の申請方法は右記QRよりご 確認ください。

 3 お届けのカードリーダーと microUSBケーブル (Type-B)、 Type-A USB電源アダプタ

充電には、最低850mA (5V/1A推奨)、Type-A USB 電源アダプタが必要です。十分に充電されている ことをご確認のうえ設定を行ってください。充電残 量が不十分ですと、初期設定が正常に行えない場 合があります。

(i) 電源アダプタは付属しておりませんので、ご用 意をお願いいたします。

(i) カードリーダーの充電をしたい場合

P8で詳細を確認

#### ち ネットワーク接続

通信環境が不安定な場合、決済時にエラーとなる 場合がございます。固定インターネット回線での Wi-Fi環境を推奨いたします。

(i) 交通系電子マネーをご利用になる場合、携帯電
 話回線(3G)、フリーWi-Fi(公衆無線LAN)の
 ご利用はお控えください。

#### 初回ログインは利用するiPad/iPhoneで!

Airペイは、初回ログインを行ったiPadまたはiPhoneを決済可 能な端末として登録し、以降、登録されたiPadまたはiPhoneか らのみ決済ができる仕組みです。一度Airペイに登録したiPadま たはiPhoneは、加盟店様自身で解除したり、他のiPadまたは iPhoneでログインしたりすることができなくなります。万が一、 誤って利用予定ではないiPadまたはiPhoneでログインしてしま うと、加盟店様自身で認証解除の申請をしていただくことになり ます。また、解除には数日かかる場合がありますので、十分にご注 意ください。なお、右記のような場合は、「Airペイ アプリを利用す るiPadまたはiPhoneの追加・変更依頼」より申請をしてください。

#### 2 Apple IDとパスワード

Airペイ アプリをダウンロードする ために必要です。Apple ID/パス ワードがご不明の場合は右記QR 先のよくある質問をご参照ください。

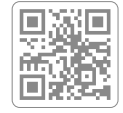

#### ④「AirID」または「AirIDに登録した メールアドレス」と「パスワード」

お申込み時に使用した「AirID」 または「AirIDに登録したメールア ドレス」と「パスワード」をご用意 ください。パスワードを忘れた場 合は右記のQRコードから再設定 を行ってください。

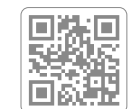

#### **6 レシートプリンター** 任意

レシート印字を希望される場合は レシートプリンターが必要です。 対応しているプリンターは右記の QRコードからご確認ください。

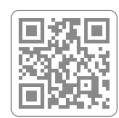

#### 

- ◎ 利用している端末が故障して新しい端末に交換した
- ⊗ 利用している端末を初期化or機種変更をした
- ⊗ 過去にAirペイ アプリを利用していた端末を再度 使いたい
- ※全ブランドの審査が完了し、審査通過したブランドの 利用開始メールが届いてからの切り替えとなります。

5

## 

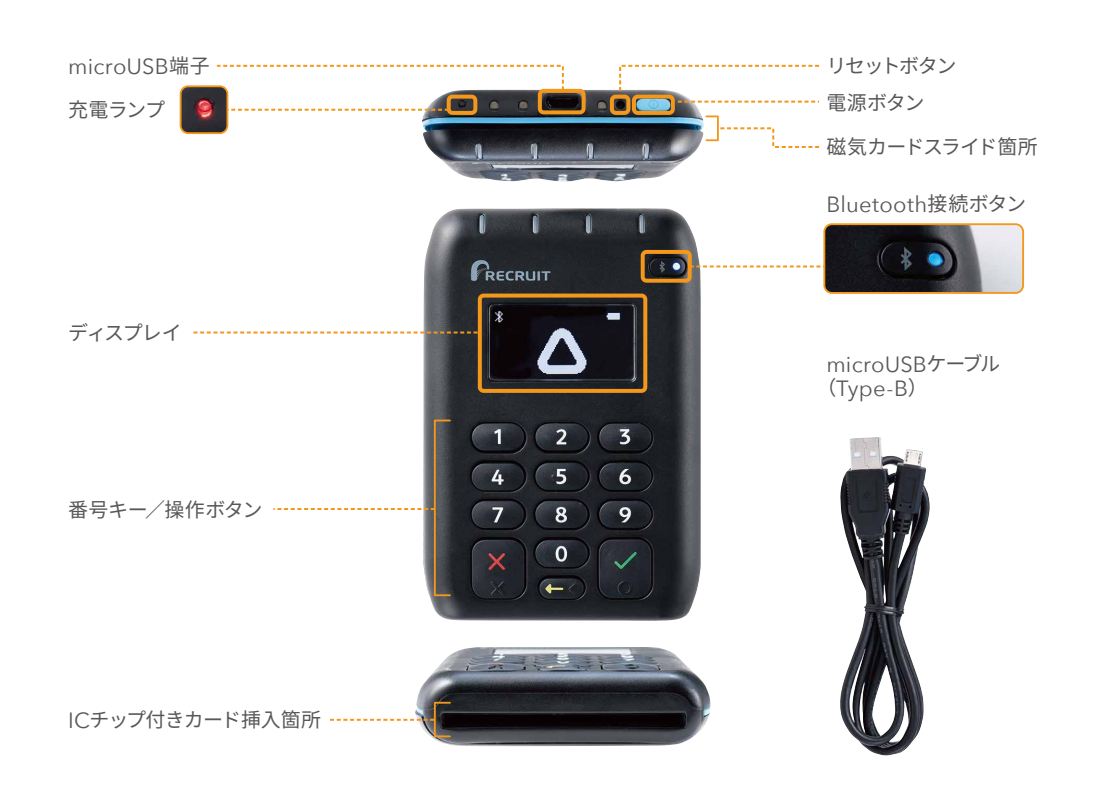

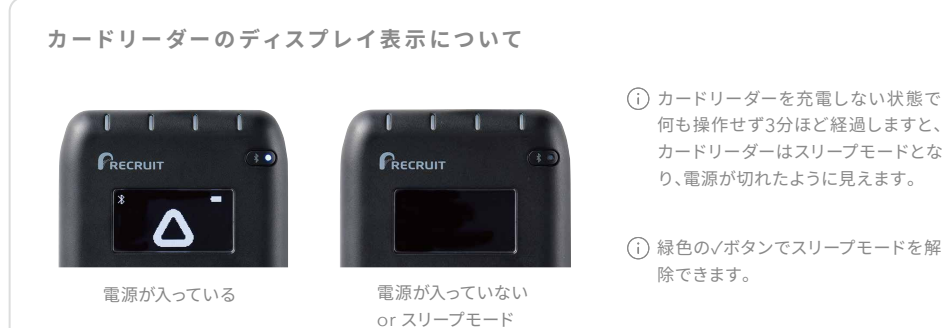

#### 何も操作せず3分ほど経過しますと、 カードリーダーはスリープモードとな り、電源が切れたように見えます。

(i) 緑色の√ボタンでスリープモードを解

## 🛞 カードリーダーの充電 🕺

1 カードリーダーの電源を入れる

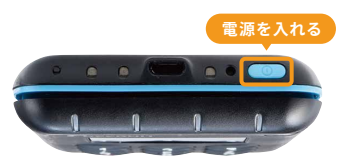

カードリーダー上部の右側にある電源ボタンを 押し、電源を入れます。

#### 3 カードリーダーの充電をする

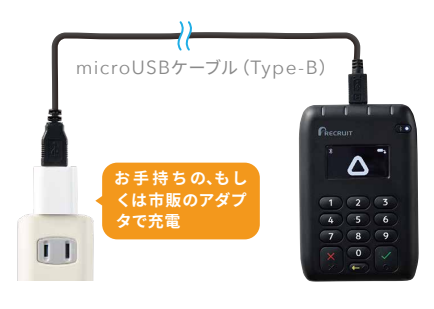

#### 2 充電(バッテリー)残量を確認する

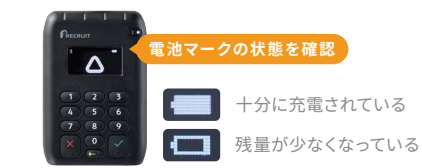

ディスプレイ内右上の電池マークを確認し、残量が 少なくなっている状態でしたら、充電してください。

付属のmicroUSBケーブル (Type-B)、Type-A USB 電源アダプタを使用して、カードリーダーをコンセン ト (AC電源)に接続し、充電を行ってください。

- (i) 初回は3時間ほど充電を行ってください。
- (i) 充電(バッテリー)残量が不十分な場合、初期設定 が正常に行えない場合があります。
- (i) パソコンなどとの接続による充電では、満充電まで に時間がかかる場合があります。
- (i) Type-A USB電源アダプタは、最低850mA (5V/1A 推奨)が必要です。

#### 充電中のカードリーダーの状態について

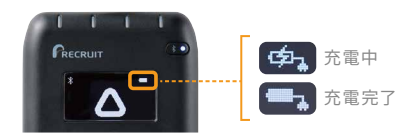

- (i) 充電が一定量以下の場合、電源を押してもディス プレイには何も表示されません。 そのまま3時間ほど充電を続けてください。
- (i) カードリーダーの充電が切れ、電源が切れると、再 起動まで約1分程かかります。

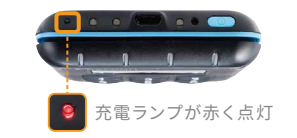

- (i) カードリーダーとケーブルは接続の方向を確認し て、まっすぐ差し込んでください。 無理に挿入する とカードリーダーの接続部分が曲がったり変形 し、発熱や発煙、発火の原因となります。
- (i) バッテリーを完全に放電(電池切れ)しないよう、使 用していない場合でも6ヶ月ごとに充電してください。

## Airペイをはじめる

📎 カードリーダーとiPadまたはiPhoneの接続 🜌

1 カードリーダー側の準備をする

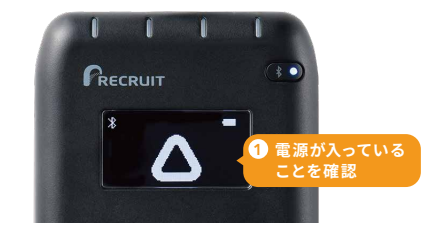

カードリーダーの電源が入っている (ディスプレイに  **へ**マークが表示されている) ことを確認してください。

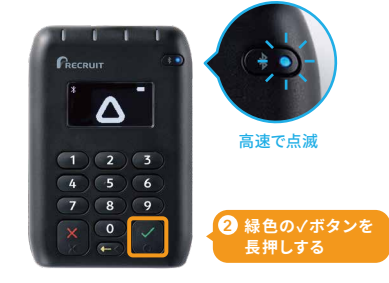

カードリーダーの右上「Bluetooth接続ボタン」の 青色ランプが高速で点滅するまで押し続けてください。

#### 3 カードリーダーと iPad または iPhone を接続する

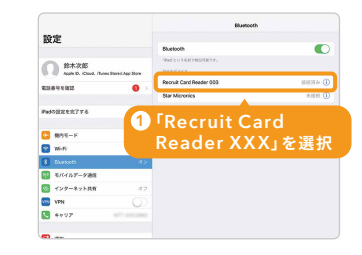

「Recruit Card Reader XXX」を選択します。「 XXX」には、カードリーダー裏面にある「S/N」 からはじまる番号の下3桁が表示されます。

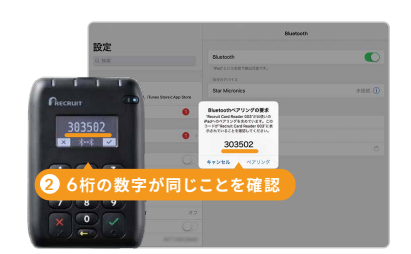

カードリーダーに表示される数字と「Bluetooth ペアリングの要求」と表示されたメッセージ内の 6桁の数字が同じであることを確認してください。

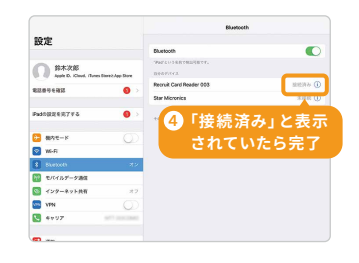

「Recruit Card Reader XXX」の横に「接続済み」と表示されていたらペアリング完了です。
 (i) ペアリングが正常に行えない場合
 P37で詳細を確認

#### 2 iPadまたはiPhone側の準備をする

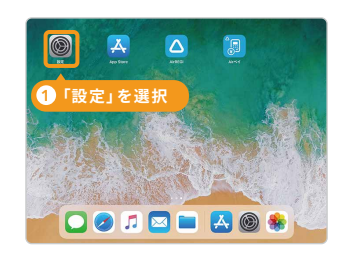

ホーム画面から「設定」を選択します。

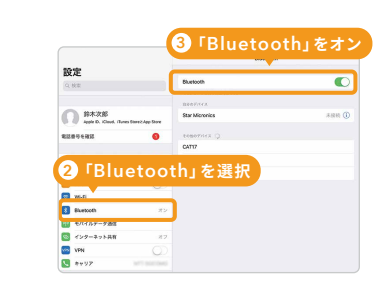

「Bluetooth」を選択し、Bluetoothをオンにし ます。

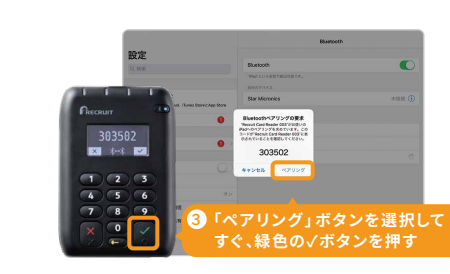

端末の「ペアリング」ボタンを選択し、すぐにカ ードリーダーの緑色の√ボタンも押してくださ い。

#### 接続時の注意点

接続は、完全に充電完了した状態のカードリーダーで行ってください。充電が不十分なカードリーダーで行うとカード リーダーがスリープモードとなり、初期設定が正常に進められない場合があります。

カードリーダーがスリープモードの場合はカードリーダーの右下のチェックボタン(緑色)を押してスリープモードを解除した後、Bluetoothが再び接続されるまでお待ちください。接続がされない場合、他機器(スピーカー等)に接続されている可能性があります。カードリーダーと再度接続をしてください。

## Airペイをはじめる

A Airペイアプリのダウンロード 必須

#### 1 Airペイ アプリをダウンロードする

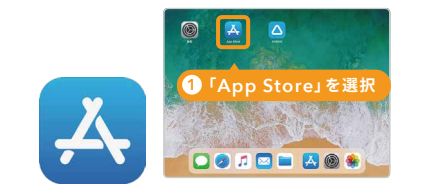

ダウンロード できます! 2 Airペイの「入手」を選択 回波深回

下記 OR から

ホーム画面の「App Store」を選択し、「エアペイ」と 検索してください。

Airペイの「入手」を選択してダウンロードしてください。 (i) Apple ID/パスワードが不明の場合 P6でQRを確認

## 🛞 レシートプリンターの接続

#### 1 レシートプリンターの準備をする

レシートプリンター

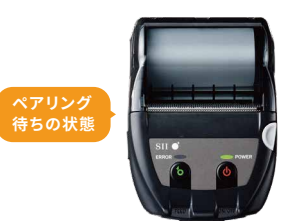

レシートプリンターとiPadまたはiPhoneをペアリング(接続)す るため、レシートプリンター側で操作を行い、ペアリング待ちの状 態にします。

(i) レシートプリンターの設定方法はプリンター機 種によって異なります。右記のQRコードよりAir ペイ アプリに対応するプリンターかをご確認の うえ、各プリンターの手順に沿って設定を進めて ください。

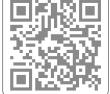

#### 2 AirIDとパスワードでログインする

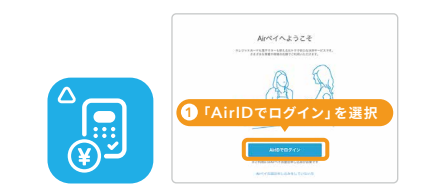

ホーム画面の「Airペイ」を起動します。位置情報に 関する画面が表示がされた場合、「Appの使用中は 許可」を選択してください。「AirlDでログイン」を 選択し、登録したAirID(またはメールアドレス)とパ スワードを入力してログインします。

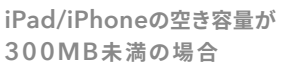

初期設定時に「端末の空き容量が 少なくなりました」のエラーが発 生します。iPad/iPhoneの空き容 量を確認した上で、初期設定を開 始してください。容量の確認方法 は右記のQRコードからご確認く ださい。

(i) AirID/パスワードを忘れた場合 P6でQRを確認

#### ログイン後のiPad/iPhone画面について

- ◇ 右記のような画面が表出したら「初期設定ガイドをみる」を選択 し、以降Step1~3まで画面を進め接続を完了させてください。内 容がわかりにくい場合は、P9『カードリーダーとiPadまたは iPhoneの接続』の手順1~3をご確認ください。
- (◇「接続完了」以降は、(1)プリンター /お客様控えメール設定画面→ (2)店舗掲示ツール設定画面→(3)カードリーダーのアップデートと 案内が続きますので、ご確認ください。

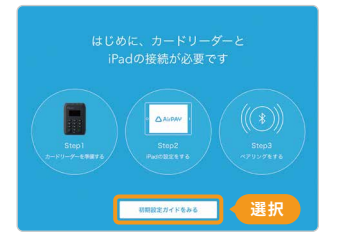

#### 2 レシートプリンターとiPadまたはiPhoneの接続をする

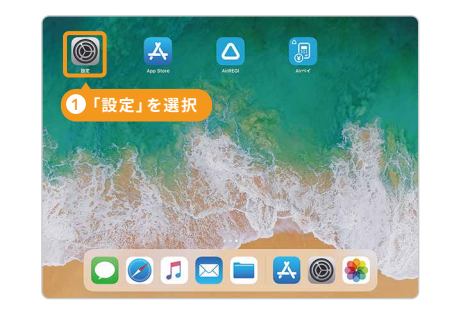

ホーム画面から「設定」を選択します。

|                                                                              |                         | Divergen      |
|------------------------------------------------------------------------------|-------------------------|---------------|
| 設走                                                                           | Bluetooth               |               |
| の<br>鈴木次郎<br>Auste D. Kinud. Haves                                           | TPACENSERTRETT.         |               |
| PNRDADT                                                                      | Recruit Card Reader 003 | 後秋済み ()       |
| 4610 H 7 K MERO                                                              | Star Micronics          | 未接続 🕕         |
|                                                                              |                         |               |
| Padの設定を充了する                                                                  | 0 >                     | A             |
| Padの設定を充了する                                                                  | 3 レシート                  | ∧<br>プリンターを選  |
| Podの設定を充了する<br><b> 予  </b> 朝内モード                                             | ● →<br>③ レシート           | へ<br>プリンターを選打 |
| Podの設定を充了する<br>ラ 様内モード<br>豪 Wi-Fi                                            | • ·<br>② レシート           | へ<br>プリンターを選打 |
| Podの設定を完了する<br>デ 税内モード<br>マ Wi-Fi<br>Bluetooth                               | ● ♪<br>③ レシート           | 、<br>プリンターを選打 |
| Podの設定を完了する<br>通内モード<br>マ Wi-Fi<br>3 Bluetooth<br>戦 モバイルデーク迷信                | ・)<br>③ レシート            | 、<br>プリンターを選  |
| Podの設定を完了する<br>構作モード<br>マ Wr-Fi<br>第 Blastooth<br>で モバイルデーク通信<br>マ インターネット共有 | ●→<br>○)<br>3 レシート      | プリンターを選       |
| Pudの設定を充了する                                                                  | ・<br>③ レシート             | 、<br>プリンターを選  |

該当するレシートプリンター名を選択します。

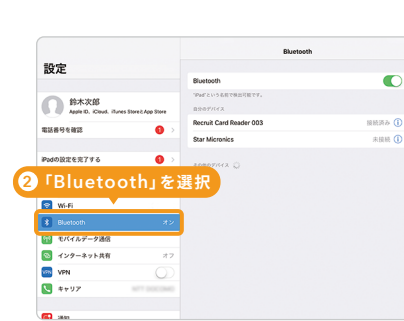

「Bluetooth」を選択します。

|                                                                                                    | Bluetooth               |        |
|----------------------------------------------------------------------------------------------------|-------------------------|--------|
| 設定                                                                                                    |                         |        |
| Q. 株害                                                                                                    | Bluetooth               |        |
|                                                                                                    | Pad'という私有で発出可能です。       |        |
|                                                                                                    | 0.907/142               |        |
| 6 鈴木次郎                                                                                                    | Recruit Card Reader 003 |        |
| Apple D. Kloud. Hures Store C App Store                                                                                                    | Star Micronics          | HREA ( |
| 電話各号を確認                                                                                                    |                         |        |
| PudoB262775 🚯 🖯                                                                                                    | 4 「接続済                  | み」と表示  |
| PadmRR€R776                                                                                                    | 4「接続済                   | み」と表示  |
| #2adの設定を完了する                                                                                                    | 4「接続済                   | み」と表示  |
| Ридовает 2775 0 )<br>Виле-к<br>W-Fi<br>Bluetooth 722                                                                                                    | ④「接続済                   | み」と表示  |
| Pudの設定を充了する ● ><br>● 個内モード ● ●<br>● Wi-Fi<br>● Bluetooth オン<br>● モバイルデーク温信                                                                                                 | ④「接続済                   | み」と表示  |
| Pudの設定を充了する ● ><br>第4月モード ● ● ● ● ● ● ● ● ● ● ● ● ● ● ● ● ● ● ●                                                                                                    | 4「接続済                   | み」と表示  |
| Pud082€€776 ● >>      d97€−F     w47     w47     u47€−F     w47     u47€−7     w47     u47€−7     w47     u47€−7     u47€−7     u47€−7     u47€−7     u47€−7     v41     u | 4「接続済                   | み」と表示  |

「接続済み」と表示されていれば設定完了です。

## Airペイをはじめる

## 圆 レシートプリンターとレシート幅の設定

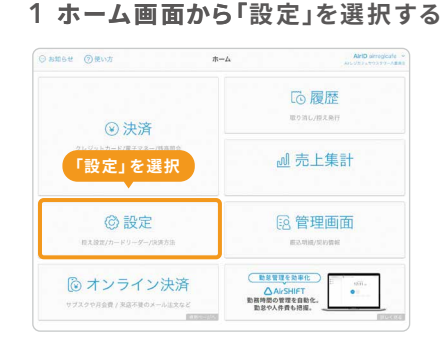

| C m-in BR   | こ利用        | ご利用控え設定  |  |
|-------------|------------|----------|--|
| 775歳章       |            |          |  |
|             | プリンター      | - 3.82 > |  |
| カードリーダー状況防波 | Addin't    |          |  |
| 「ゴ毛田地々      | メール活営 (2)プ | リンターを選択  |  |
|             | EXAMPLE 1  |          |  |
| 設定」を選択      | 1028X      |          |  |
| RD          | 1000       |          |  |
| プライバシーボリシー  |            |          |  |
| ArDNR##I    |            |          |  |
|             |            |          |  |
|             |            |          |  |

2 プリンターを選択する

「ご利用控え設定」を選択し、プリンターを選 択します。

#### 3 レシート幅を選択する

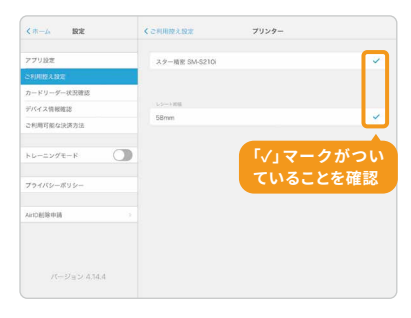

レシートプリンター名とレシート紙幅の両方 に「√」マークがついていることを確認します。

#### レシートの自動印刷設定について

決済完了時に、自動でレシートを印刷する機能で す。「ご利用控え設定」にある「お客様控え」の印刷 をオンにすると設定できます。自動印刷設定をしな い場合、「履歴」画面から毎回手動での印刷となり ます。レシートプリンターをご利用の場合は「自動 印刷設定」をおすすめします。

| Carria BIE                    |             | CHINEX.BR          | ① 加盟店控えも |
|-------------------------------|-------------|--------------------|----------|
| PPHER<br>MOREARE              | 97<br>7757- | A 9 - BH SA 6215 1 | 自動で印刷す   |
| カードリーデー(KANR)<br>デバイス(BANR)(1 | 2728-688    | オン                 | る場合は「加   |
|                               | 1-120       |                    | 盟店控え」の   |
| 794X(5-36)5-                  | units .     |                    | 印刷もONに   |
| A CRIMP II                    |             |                    | してください。  |
|                               |             |                    | 0000000  |

## 本番決済前に行う

## 圆 本番通り決済が行えるかテスト決済する 🕺 🖉

本番決済のご利用開始メールが届いたら、実際のお客様との取引開始前に、決済が問題なく完了できるかどうか 必ず確認を行ってください。交通系電子マネーは決済取消ができないため、クレジットカードで確認を行ってくだ さい。なお、この項目では実際に決済処理が行われるため、決済後はAirペイの「履歴」より、必ず決済取消処理を 行ってください。

必ずご利用開始メールが届いている決済ブランドで確認を行ってください。ご利用開始メールが届いていない、審査
 中の決済ブランドではエラーとなり決済を行うことができません。

()利用開始のメールが届くまでは、本番決済は行えず、トレーニングモードのみの利用になります。

#### 決済処理の前に

カードリーダーのディスプレイに△マークが表示されて いるか確認してください。 ディスプレイが暗くなっている場合は、カードリーダー の緑色の√ボタンを押してください。

#### 1 ホーム画面から「決済」を選択する

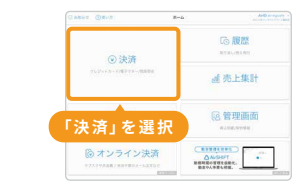

#### 2 金額を入力し「決済へ進む」を選択する

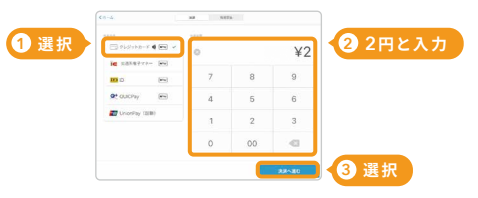

## 3 電源を確認しクレジットカードを読み取る

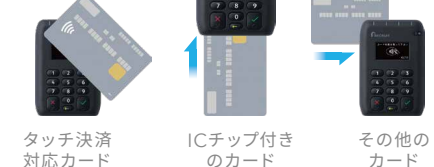

#### 4 画面の案内に従い、暗証番号 (PIN) またはサインを入力する

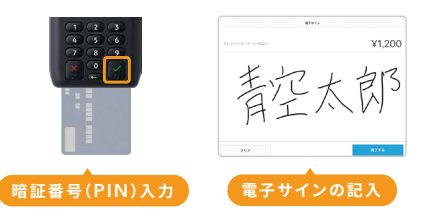

#### 5「決済完了」と表示される

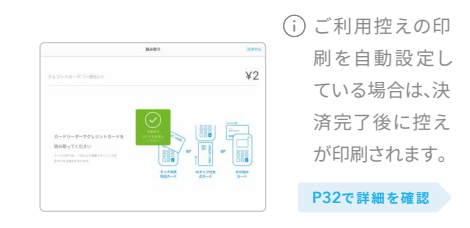

(i) 続いて、テスト決済の取消しを行ってください。

13

## 本番決済前に行う

周 テスト決済の取消し 🕺 🖉

1 ホーム画面から「履歴」を選択する

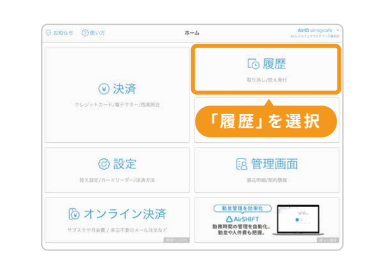

2 対象の取引を選択し、「取引を取り消す」

を選択する

4 画面上にサインをする

H II

太郎

「完了する」を選択

#### 3 クレジットカードを読み取る

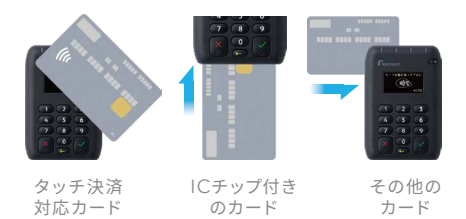

(i) 履歴画面に「*い*)」マークがある場合、タッチで 読み取ってください。

#### 5「取消完了」と表示される

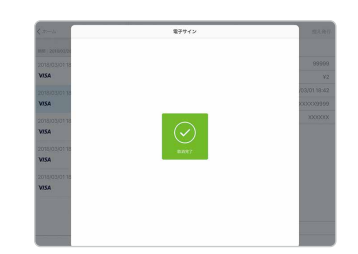

#### 6 取消完了したテスト決済は「取消済み」 とステータスが表示される

(i) 取消しには、本人確認のサインが必要です。

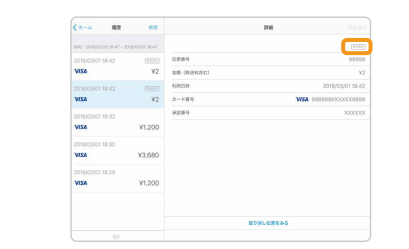

(i) ご利用控えの印刷を自動設定している場合は、取消 完了後に控えが印刷されます。 P32で詳細を確認

## 決済時の音量設定

iPadまたはiPhoneのコントロールセンターを表示し音量調整する

音量設定が小さすぎる場合はエラーとなりますので、音量を調整してください。

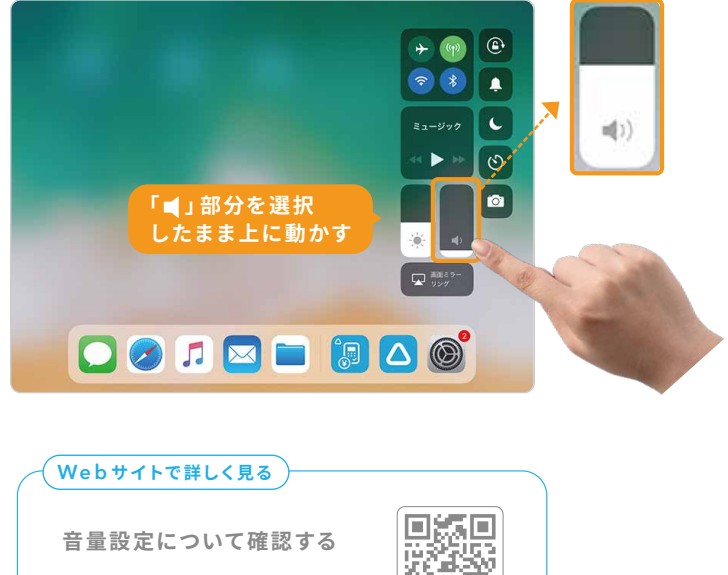

右記のQRコードからご確認ください。

## 本番決済前に行う

🥝 店舗掲示ツールの設置(卓上ポップ・加盟店ステッカー) 🕺

## 卓上ポップや加盟店ステッカーの掲示は、 加盟店規約<sup>\*</sup>でも義務付けられております。

「キャッシュレス決済ができる」ことがお客様にわかるように、利用可能な決済ブ ランドー覧の卓上ポップと加盟店ステッカーを、レジ前・入口などに設置してくだ さい。

各ブランドは順次審査を行います。審査完了し、利用可能になりましたら該当のブランドロゴが入ったポップ 用チラシへの差し替え、ステッカーの追加設置をお願いします。

## ✓ 決済利用可能なブランドを確認する方法 ●

AirID登録メールアドレスに届くメールで確認できる他、Airペイアプリの「設定」>「ご利用可能な決済 方法」からも確認できます。

#### 1ホーム画面から「設定」を選択する

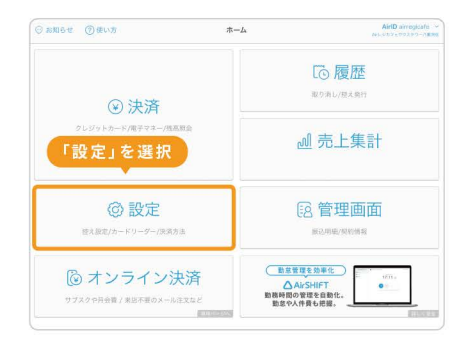

#### 2「ご利用可能な決済方法」を確認

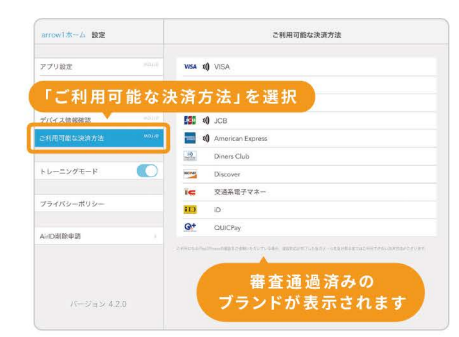

 (i) Airペイ QR の利用可能ブランドは、Airペイ QRア プリの[QR決済>対応QR一覧]にて確認できます。

#### 各アイテムの設置方法

#### ◎ 卓上ポップ

ポップ用チラシは、利用可能なブランドが記載されたものを適宜差し替えて設置してください。初回配送時に同梱されたチラシの中に、該当する組み合わせがない場合は、FAQよりダウンロードしてお使いください。

#### ◎片面ステッカー

剥がしやすい再剥離シールになっています。貼る場所にあった大きさを選択し設置してください。

#### ◎ 両面ステッカー

両面の再剥離シールになっています。設置面にもブランドロゴが印刷されているためガラスなどに 貼ると両側から利用可能ブランドを確認することができます。

# 利用可能な決済ブランドを伝えることで 集客につながる可能性も高まります!

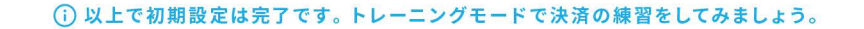

## トレーニングモードで決済の練習をする

## 🔊 トレーニングモードの設定

#### トレーニングモードとは

トレーニングモードでは、実際の取引時と同様の決済手順で、取引完了までを確認することができます。実際に 請求されないため、スタッフの練習用として使用できます。

(i) ご利用開始のお知らせが届くまでは、本番決済は行えず、トレーニングモードのみの利用になります。本番決済の 利用開始は、メールおよびアプリのお知らせにてご連絡いたします。Airペイより本番ご利用開始のお知らせが届き ましたら、トレーニングモードを解除してご利用ください。 P21で詳細を確認

#### 1 ホーム画面で「設定」を選択する

| )お知らせ ⑦使い方                                                                                                    | <b>ホーム</b>                            | AiriD sirregicate<br>#45387217033704/#38 |
|----------------------------------------------------------------------------------------------------|---------------------------------------|------------------------------------------|
| ⑧ 決済                                                                                                    |                                       |                                          |
| ッレジットカード/電子マネー/風幕開会<br>「設定」を選択                                                                                        | ഡി                                    | 売上集計                                     |
| ② 設定     ※     ※     ※     ※     ※     ※     ※     ※     がた     ※     ※     がた     ※     がた     ※     がた     ※     がた | 12                                    | 管理画面<br>BIJME/\$0#8                      |
| か オンライン決済     サブスクや月会費 / 米店不要のメール注文など                                                                                 | 動型管理を<br>▲ AirSI<br>動務時契の管理<br>動意や人件費 | <u>効率化</u><br>HIFT<br>を自動化。<br>も把握。      |

#### 2 トレーニングモードをオンにする

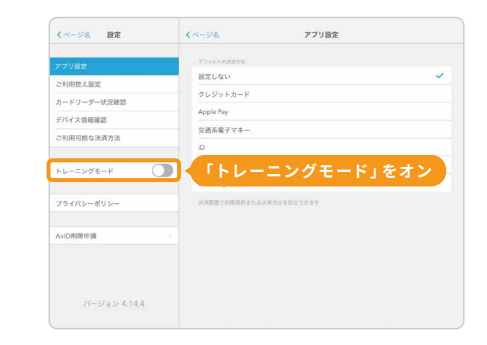

#### 3 確認画面で「OK」を選択する

| _            |                                                                                                    |  |
|--------------|----------------------------------------------------------------------------------------------------|--|
| アプリ酸変        | and a second second sec |  |
| ご利用控え設定      | ELL DAN                                                                                                    |  |
| カードリーダー状況確認  |                                                                                                    |  |
| デバイス情報確認     |                                                                                                    |  |
| ご利用可能な決済方法   | トレーニングモードを整知します。ト<br>レーニングモード中の決測は、更厚の売<br>上には起映されませんのでご注意くださ<br>い、トレーニングモードに作うな決測に                                                                                                    |  |
| トレーニングモード () | #しては、補助化しませんのであらかじ<br>めご了まください。<br>トレーニングモードとは?                                                                                                    |  |
| プライバシーボリシー   | OK                                                                                                    |  |
|              | キャンセル                                                                                                    |  |
| AirD指除中調     | 「OK」を選択                                                                                                    |  |
|              |                                                                                                    |  |
|              |                                                                                                    |  |

#### 4「トレーニングモード中」のバーが 表示される

| <パージ名 設定     | 《ページ名 ア:<br>2011      | プリ脱定 |
|--------------|-----------------------|------|
| アプリ設定        | F742-02373            |      |
| ご利用技え設定      | 設定しない                 | ~    |
| カードリーダー状況確認  | クレジットカード              |      |
| デバイス情報確認     | Apple Pay             |      |
| ご利用可能な決済方法   | 交通系電子マネー              |      |
|              | D III                 |      |
| トレーニングモード    | QUICPay               |      |
|              | UnionPay (銀取)         |      |
| プライバシーポリシー   | の時間でに開催になれるほの方法を設定できま | a.   |
| ArtD削除申請     |                       |      |
| パージョン 4,14.4 | 緑色のバーが表               | 示    |

## 🔝 トレーニングモードでの練習

トレーニングモードは実際の操作と同様の手順ですので、クレジットカード以外の決済手順はそれぞれのページ にてご確認ください。

交通系電子マネーによる決済 ······ P25 iD/QUICPayによる決済 ······· P27 UnionPay(銀聯)による決済 ···· P29

#### 1 ホーム画面から「決済」を選択する

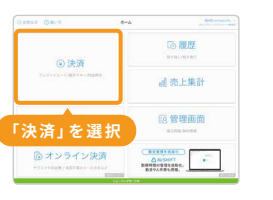

#### 2 金額を入力し「決済へ進む」を選択する

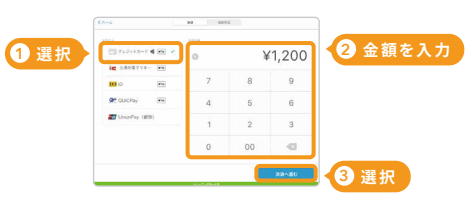

#### 3 電源が入っていることを確認し クレジットカードを読み取る

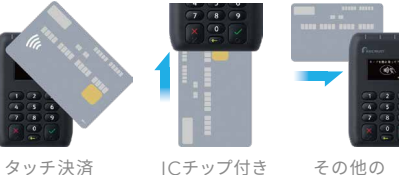

ICチップ付き のカード

カード

(i)「*w*)」マークがあるクレジットカードはタッチ決済 が可能です(Visa、Mastercard®、JCB、American Expressのタッチ決済に対応しています)。

#### 5「決済完了」と表示される

対応カード

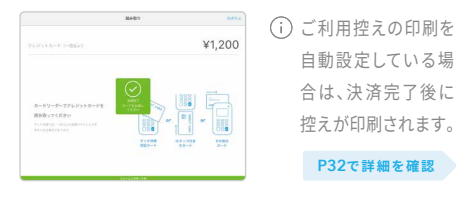

#### 4 画面の案内に従い、暗証番号 (PIN) またはサインを入力する

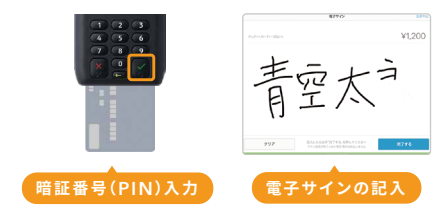

- (i) タッチ決済では、一定以上の金額でサイン入力を 求められる場合があります。
- (i) カード裏面に記載されているサインと、画面上の サインが一致していることをご確認ください。

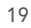

## トレーニングモードで決済の練習をする

## 🐻 トレーニングモードの解除

Airペイより本番ご利用開始のお知らせメールが届いたら、トレーニングモードを解除して本番決済を開始してください。トレーニングモードを解除・本番の決済利用開始方法についての詳細はFAQをご確認ください。

 (i) メールが届くまではトレーニングモードを解除することはでき ませんのでご了承ください。

#### 1「トレーニングモード」をオフにする

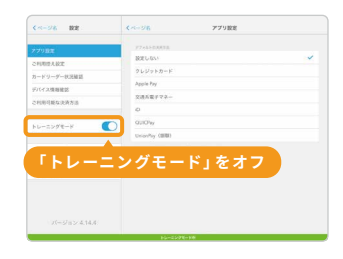

| (2) 決済              | いてい 個人 歴 |
|---------------------|----------|
| クレジットカード/南ママネー/加速発金 | 』 売上集計   |
| ⑥ 設定                | [8] 管理画面 |

2「トレーニングモード中」のバーが消える

#### トレーニングモードの注意点

| トレーニングモード時の<br>レシート印字<br>決済後のレシート印字および<br>レシートメールの加盟店名は<br>「トレーニングモード」となり、<br>ご利用日時、合計金額以外は<br>すべて固定となります。 | トレーニングモード時の取引取消し<br>トレーニングモードで決済した取引は、ト<br>レーニングモードの履歴から取り消すことが<br>できます。<br>※交通系電子マネーは、本番の決済と同じく取り消<br>すことはできません。 | トレーニングモード中の<br>残高確認<br>トレーニングモードでは残<br>高確認もできます。ただ<br>し、実際の残高ではなく、<br>¥1,234が固定値として表<br>示されます。 |
|----------------------------------------------------------------------------------------------------|----------------------------------------------------------------------------------------------------|------------------------------------------------------------------------------------------------|
| トレーニングモード中の                                                                                                | Airレジ連携時にトレーニングモード                                                                                                | トレーニングモードの                                                                                     |
| 売上集計                                                                                                    | だった場合                                                                                                    | 履歴                                                                                             |
| トレーニングモード設定中に                                                                                              | Airペイへの遷移時にエラーが発生します。エ                                                                                            | トレーニングモード解除                                                                                    |
| 取引した売上金額が集計さ                                                                                               | ラー画面の「OK」を選択するとAirレジに戻り                                                                                           | 時、それまでの「トレーニン                                                                                  |
| れます。本番の取引は反映さ                                                                                              | ます。Airペイ側のトレーニングモードを解除                                                                                            | グモードでの履歴」は削除                                                                                   |
| れません。                                                                                                    | し、あらためてAirレジから操作してください。                                                                                           | されます。                                                                                          |

# Webサイトで詳しく見る 本番決済の利用 開始方法 右記のQRコードから お問い合わせください。

## Airレジと一緒に使う

## 🛆 Airレジと連携して使う準備をする

#### 1 Airレジ アプリのダウンロードとログイン

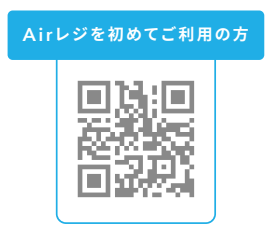

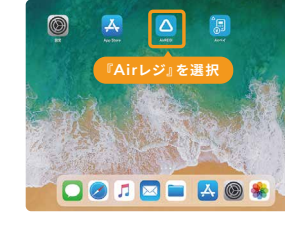

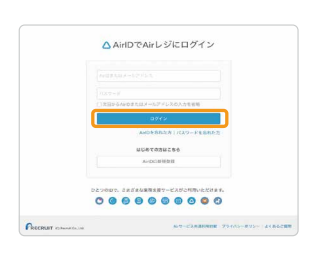

Airレジ アプリをダウンロード してください。 i)お済みの方はスキップしてください。

ホーム画面の『Airレジ』を選択 してください。

Airペイと同じAirlDまたは メールアドレスとパスワードを 入力してログインします。

#### 2 ログイン後の連携確認

| BRCT NEET                              | #~#                                                                                                    | Airth Fauna attolia y<br>1-00 RE (10-11- APC/1-1 |
|----------------------------------------|----------------------------------------------------------------------------------------------------|--------------------------------------------------|
| ■ 注文入力・会計<br>(97-ス数446)                | ◎ 点検・精算<br>Analysisee effect                                                                                                    | al                                               |
| ****-********************************* | (1) <b>顺客</b><br>#8-5/882#                                                                                                    | <b>(2 前品</b><br>Name(1073)-2008880374448         |
| 昭 注文入力·会計                              | Construction of the second second sec |                                                  |
| 19-Age Bassicites                      |                                                                                                    |                                                  |
|                                        | 「設定」を選択                                                                                                    |                                                  |

Airレジ アプリのホーム画面で「支払い方法」を選択します。 「設定」を選択します。

Airペイの決済方法が表示されて いることを確認します。

決済方法が表示

「利用開始のお知らせ」または「審査完了のお知らせ」メールを受領後、決済が利用可能です。

#### Air レジと使うと便利なポイント

Airレジと連携した利用方法は、右記のQR コードからご確認ください。

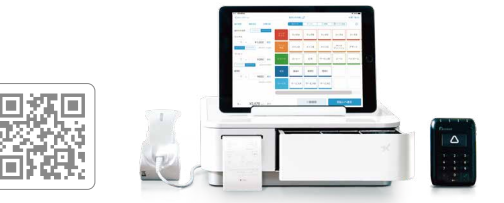

## 週 クレジットカードによる決済

#### 決済処理の前に

 かードリーダーのディスプレイに△マークが表示されているか確認してください。

 端末の音量が小さすぎる場合は音量を調整してください。

P16で詳細を確認

#### 1 ホーム画面から「決済」を選択する

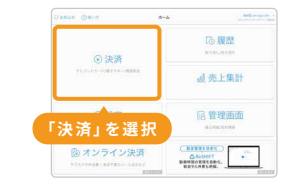

#### 3 電源が入っていることを確認し クレジットカードを読み取る

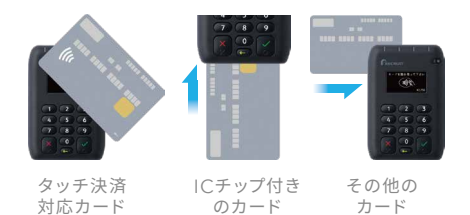

 ○「 w) 」マークがあるクレジットカードはタッチ決済 が可能です(Visa、Mastercard<sub>☉</sub>、JCB、American Expressのタッチ決済に対応しています)。

#### 5「決済完了」と表示される

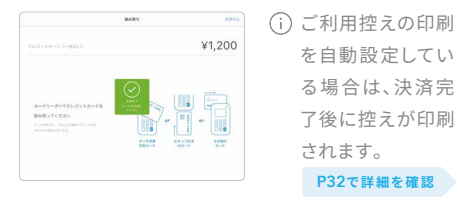

## 4 画面の案内に従い、暗証番号 (PIN) またはサインを入力してもらう

2 金額を入力し「決済へ進む」を選択する

¥1,200

III o is

Theory and

2 金額を入力

3 選択

1 選択

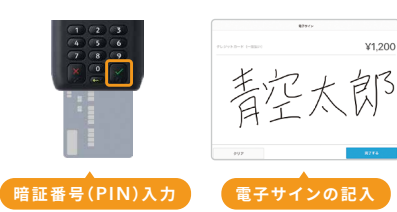

## 周 クレジットカードによる決済の取消し

#### 決済を取り消す際の注意事項

◇ 決済時に使用した、お客様のクレジットカードが必要です。
 ◇ 決済時に使用した、iPadまたはiPhoneでの取消しが必要です。

#### Airペイ管理画面から依頼する 決済で利用したカード が手元にない 「決済取消依頼をする」より ご依頼ください。

#### 1 ホーム画面から「履歴」を選択する

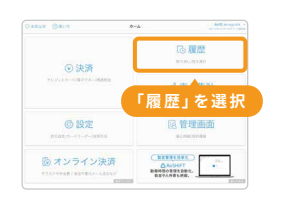

#### 2 対象の取引を選択し、「取引を取り消す」 を選択する

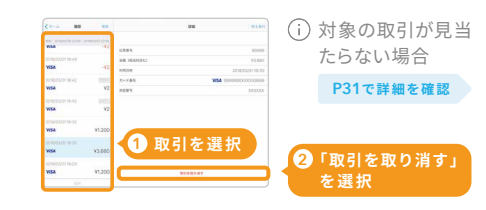

#### 3 決済時のクレジットカードを読み取る

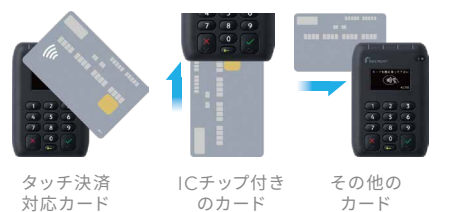

## ⑥ 画面の案内に従い、決済時と同じ方法で読み

取ってください。

#### 5「取消完了」と表示される

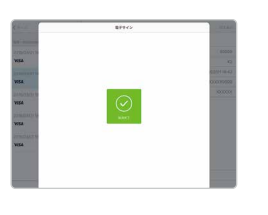

#### 4 お客様にサインをしてもらう

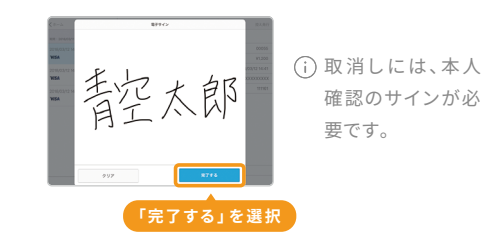

### 6 取消完了した決済は「取消済み」と ステータスが表示される

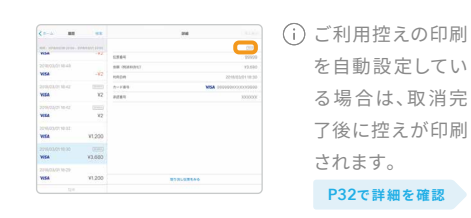

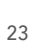

## 🔊 交通系電子マネーによる決済

#### 決済処理の前に

#### 受通系電子マネーの決済は取消しができません。払い戻しが必要な場合は、現金にてお願いします。

- ◇ カードリーダーのディスプレイに△マークが表示されているか確認してください。
- 受 電子マネーご利用時、端末の音量が小さすぎる場合は音量を調整してください。
   P16で詳細を確認
- 受通系電子マネーは、携帯電話回線(4G/LTE、5G)・Wi-Fiが接続された状態でのみ利用可能です。

#### 1 ホーム画面から「決済」を選択する

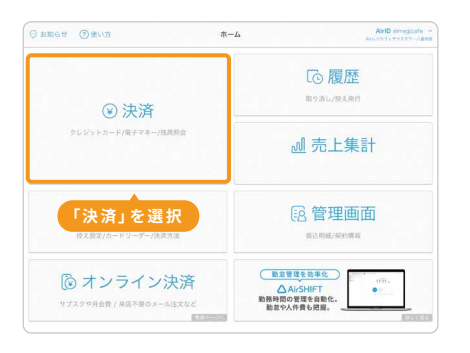

| 20 選択           |   |    |        |
|-----------------|---|----|--------|
|                 | 0 |    | ¥1,200 |
| îc 交通系電子マネー 🆛 🗸 | · |    |        |
| iD iD           | 7 | 8  | 9      |
| Qt QUICPsy In   | 4 | 5  | 6      |
| 🚰 UnionPay (銀際) |   |    |        |
|                 | 1 | 2  | 3      |
|                 | 0 | 00 | •      |

2 金額を入力し「決済へ進む」を選択する

3 カードリーダーのディスプレイに 音が鳴るまでカードなどをかざしてもらう

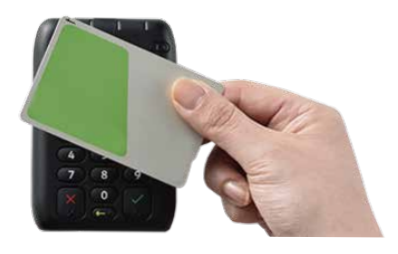

(i)決済時に「ピピッ」という音が鳴ります。

#### 4「決済完了」と表示される

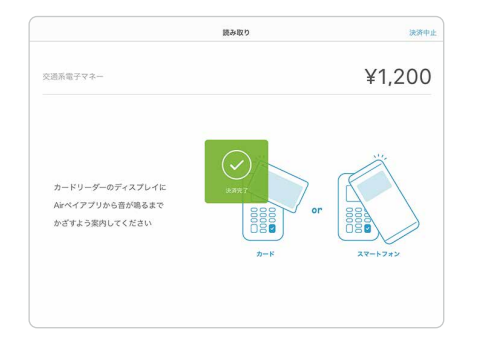

 (i) ご利用控えの印刷を自動設定している場合は、
 決済完了後に控えが印刷されます。

 P32で詳細を確認

## 🐻 交通系電子マネーの残高確認

#### 1 ホーム画面から「決済」を選択する

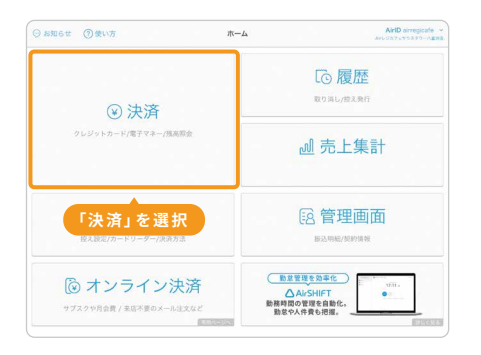

#### 2 画面上の「残高照会」を選択する

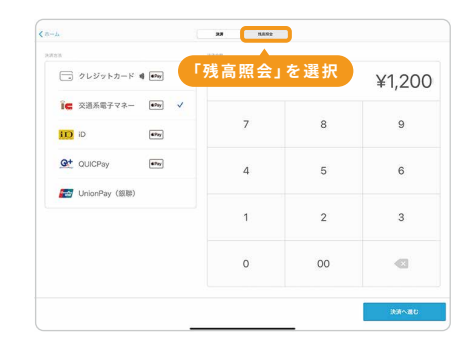

#### 3 カードリーダーのディスプレイに音が 鳴るまでカードなどをかざしてもらう

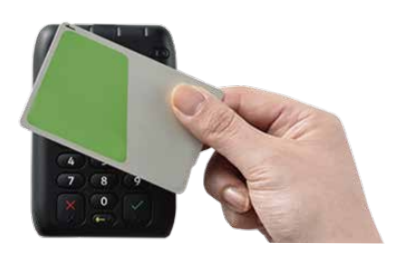

#### Webサイトで詳しく見る

交通系電子マネーでエラー音が鳴った

決済時「ピー」という音や「ピピピ ピピッ」という音が鳴った場合はエ ラーが発生しています。詳しくは右 記のQRコードからご確認ください。

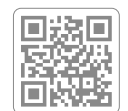

## 「決済センターに送信できませんでした」と表示された場合

残高確認を実施してください。

#### ◎ 残高が変わらない場合

はじめから決済をやり直してください。

#### ◎ 残高が変わっている場合

決済は成立しています。詳しくは右記の QRコードからご確認ください。

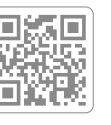

## iD/QUICPayによる決済

#### 決済処理の前に

◇ カードリーダーのディスプレイに△マークが表示されているか確認してください。 ◎ 端末の音量が小さすぎる場合は音量を調整してください。

P16で詳細を確認

#### 1 ホーム画面から「決済」を選択する

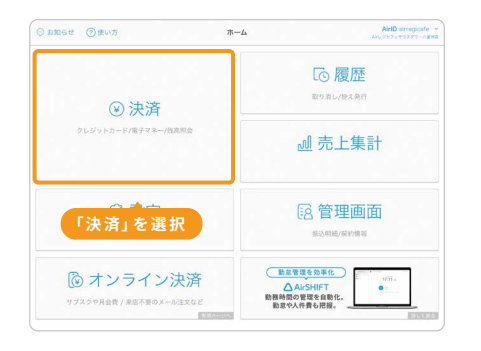

| < n-2.                      | RA NANG | 2 金都 | 領を入力   |
|-----------------------------|---------|------|--------|
| 1 選択 * * ***                | 0       |      | ¥1,200 |
| ic 交通電子マネー ••w<br>100 0 ••w | Z :     | 8    | 9      |
| 💇 QUICPay 🔤 🗸               | 4       | 5    | 6      |
| 📷 UnionPay (銀融)             | 1       | 2    | 3      |
|                             | 0       | 00   | 10     |

3 選択

2 金額を入力し「決済へ進む」を選択する

3 カードリーダーのディスプレイに音が 鳴るまで電子マネーなどをかざしてもらう

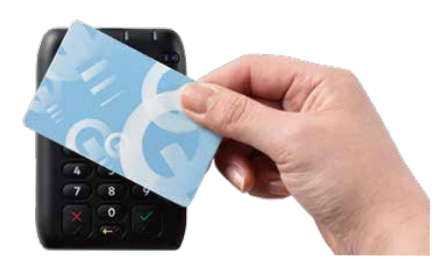

 決済時に下記の音が鳴ります。 iD:「タントン」QUICPay:「クイックペイ」

#### 4「決済完了」と表示される

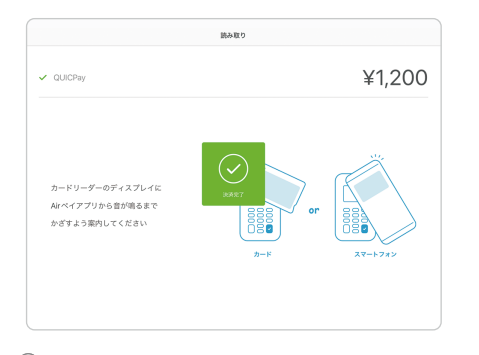

(i)ご利用控えの印刷を自動設定している場合は、 決済完了後に控えが印刷されます。 P32で詳細を確認

## 圆 iD/QUICPayによる決済の取消し

#### 決済を取り消す際の注意事項

1 ホーム画面から「履歴」を選択する

◇ 決済時に使用した、お客様の電子マネーが必要です。 ⊗ 決済時に使用した、iPadまたはiPhoneでの取消し が必要です。

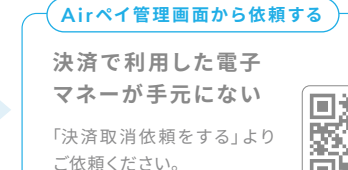

## る履歴 ③ 決済 「履歴」を選択

#### 2 一覧から対象の取引を選択する

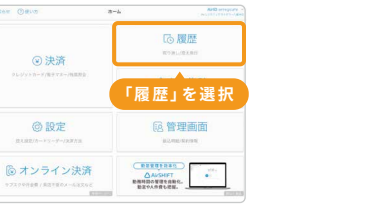

## 対象の取引が見 当たらない場合 取引を選択 P31で詳細を確認

#### 3「取引を取り消す」を選択する

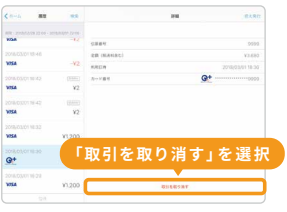

5「取消完了」と表示される

4 決済時の電子マネーを読み取る

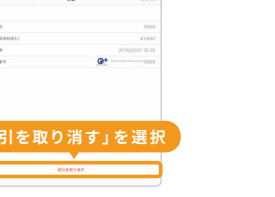

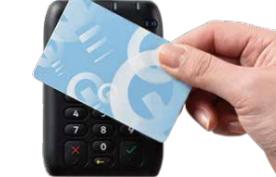

 本人確認のため 必要となります。

#### 6 取消完了した決済は「取消済み」と ステータスが表示される

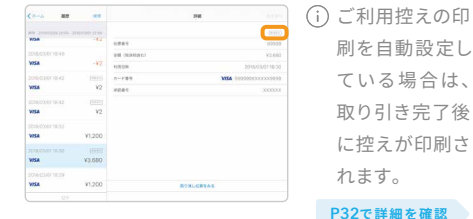

刷を自動設定し ている場合は、 取り引き完了後 に控えが印刷さ れます。

P32で詳細を確認

## 決済手段別の操作方法

## JunionPay (銀聯)による決済

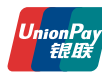

```
UnionPay(銀聯)カードとは
```

UnionPay(銀聯)カードとは主に中国で発行されているク レジットカードです。上のロゴが記載されたカードを受け取 ったら、決済方法からUnionPay(銀聯)を選択してください。

#### 1 ホーム画面から「決済」を選択する

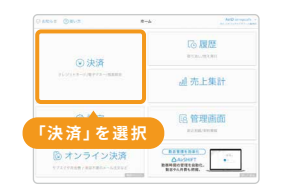

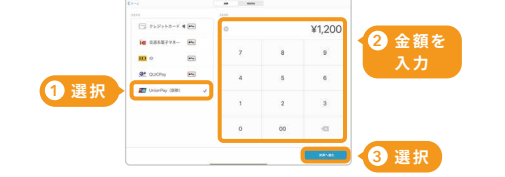

2 金額を入力し「決済へ進む」を選択する

決済処理の前に

調節してください。 P16で詳細を確認

⊘ カードリーダーのディスプレイに△マーク

が表示されているか確認してください。

☆ 端末の音量が小さすぎる場合は音量を

#### 3 カードリーダーの電源が入っていること を確認し案内に従ってカードを読み取る

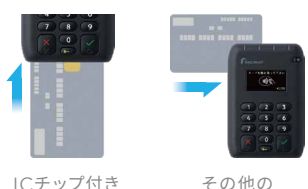

カード

ICチップ付き のカード

#### 5「決済完了」と表示される

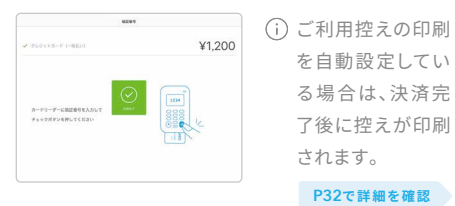

#### 4 画面の案内に従い、暗証番号 (PIN) や サインを入力してもらう

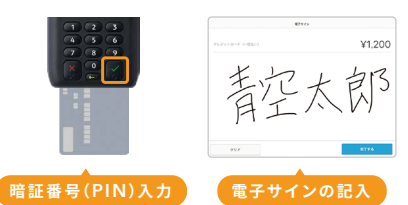

(i) カード裏面に記載されているサインと、画面上のサイ ンが一致していることをご確認ください。

## 

#### 決済を取り消す際の注意事項

 ◇ 決済時に使用した、お客様のカードが必要です。 です。

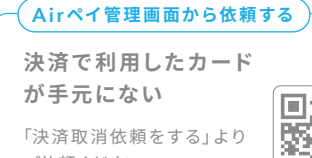

ご依頼ください。

#### 1 ホーム画面から履歴を選択する

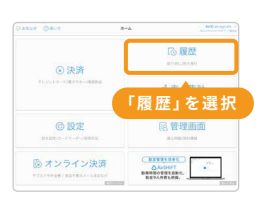

#### 2 対象の取引を選択し、「取引を取り消す」 を選択する

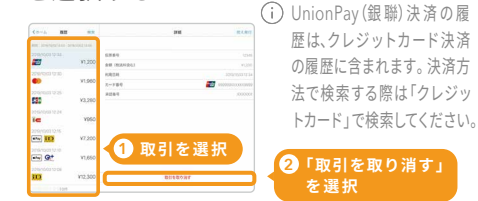

#### 3 決済時に使用したカードを読み取る

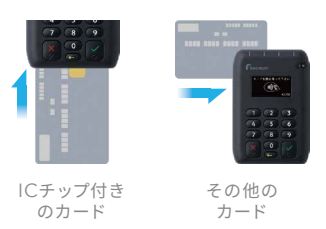

#### 5「取消完了」と表示される

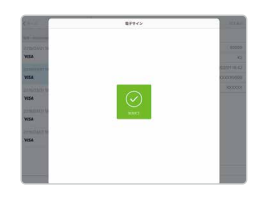

## 4 お客様にサインをしてもらう

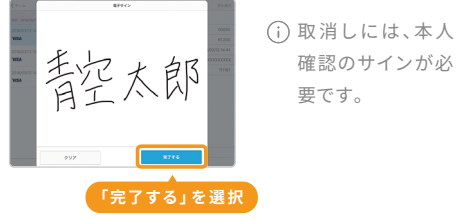

#### 6 取消完了した決済は「取消済み」と ステータスが表示される

| (p-2) ##         |        |            | and       |                                         |
|------------------|--------|------------|-----------|-----------------------------------------|
|                  |        |            |           |                                         |
| 10.4             | -82    | 1264       |           | 20900                                   |
| 2010/03/01 10:43 |        | BR (MARGE) |           | 13.590                                  |
| VILA             | -82    | 1052/6     |           | 2215/03/01 10:32                        |
| 2+6110,0201      | (1993) | 2-199      | WDA of    | 100000000000000000000000000000000000000 |
| 1054             | 112    | 1281       |           | 300000r                                 |
|                  |        |            |           |                                         |
| VISA             | 82     |            |           |                                         |
|                  |        |            |           |                                         |
| VISA             | ¥1,200 |            |           |                                         |
|                  |        |            |           |                                         |
| VIER             | ¥3.680 |            |           |                                         |
|                  |        |            |           |                                         |
| VISA             | ¥1,200 |            | #1010E844 |                                         |
|                  |        |            |           |                                         |

 ご利用控えの印刷 を自動設定してい る場合は、取消完 了後に控えが印刷 されます。

P32で詳細を確認

## 決済手段別の操作方法

## 圓取引履歴の確認

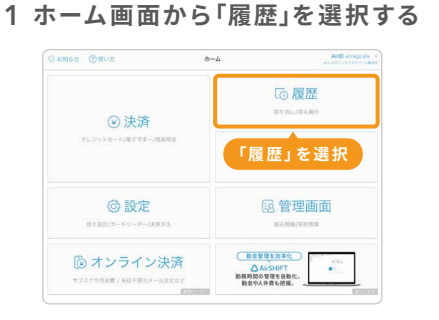

#### 2 一覧から対象の取引を選択する

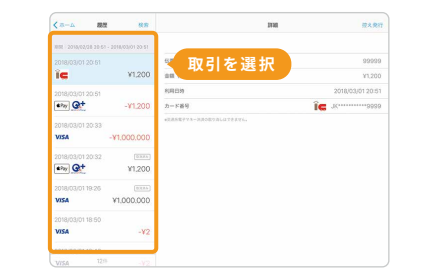

## 週 取引完了後の控え発行

ご利用控えの発行方法は「メール送信」と「印刷」の2パターンがあります。

#### 1「控え発行」を選択する

| <a-a 8<="" th=""><th><b>2</b> 88</th><th>2110</th><th>放大免疫</th></a-a> | <b>2</b> 88          | 2110                    | 放大免疫             |
|-----------------------------------------------------------------------|----------------------|-------------------------|------------------|
| NINE 2010/02/28 28-6                                                  | 12-02-04/03/01-02-51 |                         |                  |
| 2018/03/01 20:51                                                      |                      | 6款曲号 【 🕇                | 空え発行」を選択         |
| ÎC                                                                    | ¥1,200               | BE (RENEC)              | 17070133 C 23.   |
| 2018/03/01 20:51                                                      |                      | <b>利用日時</b>             | 2018/03/01 20:51 |
| •*** Q+                                                               | -¥1,200              | カード曲号                   | îc               |
| 2018/03/01 20:33<br>VISA                                              | -¥1.000.000          | AZZARTON-ARORYNLATERTS. |                  |
| 2018/03/01 20:32                                                      | (10.8.4.)            |                         |                  |
| entry Qt                                                              | ¥1,200               |                         |                  |
| 2018/03/01 19:26                                                      |                      |                         |                  |
| VISA                                                                  | ¥1.000.000           |                         |                  |
| 2018/03/01 18:50                                                      |                      |                         |                  |
| VISA                                                                  | -¥2                  |                         |                  |
| 2018/03/01 18:48                                                      |                      |                         |                  |
| 1/156 12                                                              |                      |                         |                  |

#### 2「メール送信」か「印刷」を選択する

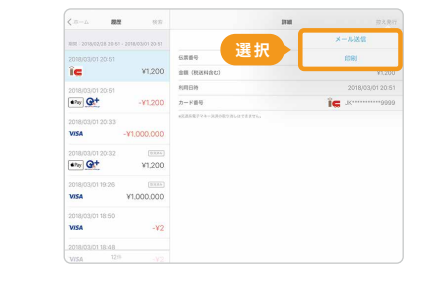

#### 履歴から対象の取引が見当たらない場合

履歴画面の一覧から「検索」を選択し、 条件(伝票番号/期間/カード番号/決済方法)を 入力して取引履歴を絞り込むことが可能です。

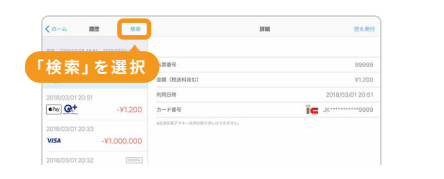

#### 

#### 3 お客様にアドレスを入力してもらう

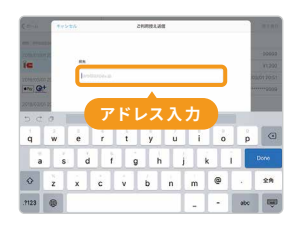

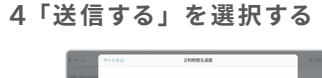

## A DECEMBER AND A DECEMBER AND A DECEMBER A DECEMBER AND A DECEMBER AND A DECEMBER AND A DECEMBER AND A DECEMBER AND A DECEMBER AND A DECEMBER AND A DECEMBER AND A DECEMBER AND A DECEMBER AND A DECEMBER AND A DECEMBER AND A DECEMBER AND A DECEMBER AND A DECEMBER AND A DECEMB

#### 配信メールアドレスについて

決済内容は、右記のメールで送信されます。メール受信制限機 能をご利用のお客様には、右記メールが受信できるよう、お伝 えください。

- ◎ 送信アドレス
- thanks@receipt.airpayment.jp

## 

3 発行したいレシートの種別を選択する

#### 4 ご利用控えが印刷される

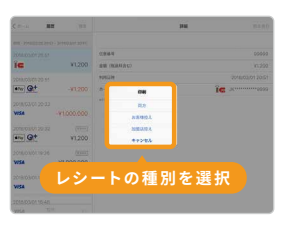

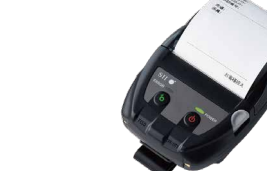

#### うまく印刷ができない場合

レシートプリンターの状態を確認して、再度お試しください。エラーの場合はダイアログ がでます。iPadまたはiPhoneとレシートプリンターのBluetooth接続が切れていない かを確認し「再印刷する」を選択してください。「キャンセル」を選択し、「控え発行」から メール送信を選択することもできます。

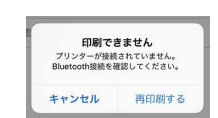

## Airペイ タッチを利用する

## 🗛 アプリのダウンロード

#### 1 App Store(右記のQRコード) からダウンロードする

(i) Airペイ タッチ アプリは、Airペイ アプリと異なります。
 (i) iPhoneでのみご利用可能です。iPadは対応しておりません。

#### 2 AirlDとパスワードでログイン

ホーム画面の「Airペイ タッチ」を起動します。 「Airペイに申込み済みの方」を選択し、登録したAirlD (またはメールアドレス)とパスワードを入力してログインします。

## 択し、登録したAirlD ードを入力してログインします。

## 🔊 決済の手順

#### 本番決済の前に

- 初回ログインの後、テスト決済のチュートリアルが表示されますので、お客様と実際に取引決済する前に テスト決済を行ってください。

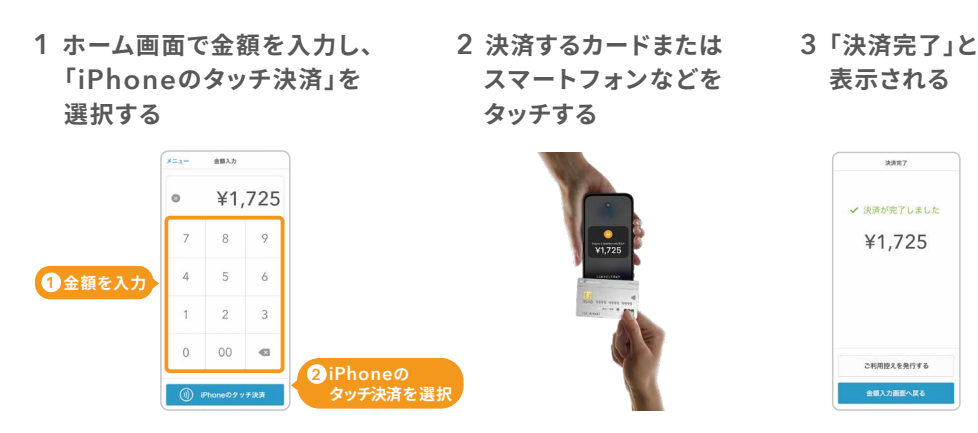

# Webサイトで詳しく見る 動作環境について 対応しているiPhoneとiOSは 右記のQRコードからご確認 ください。

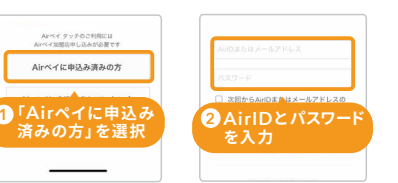

## 🐻 決済の取消し

1 ホーム画面の「メニュー」から 「履歴」を選択する

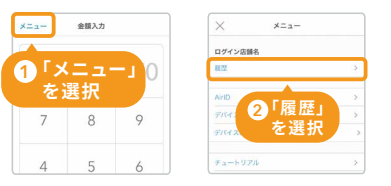

#### 2 決済処理をした取引を選択し 「取引を取り消す」を選択する

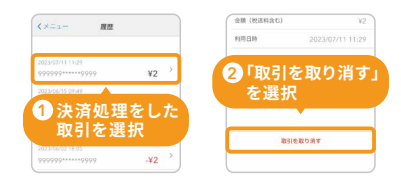

#### 3 出てきた画面で「取り消す」 を選択する

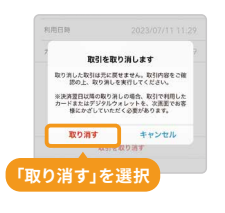

#### 4 決済処理したカードまたは スマートフォンなどを再びタッチする

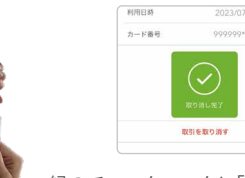

緑のチェックマークと「取り消し完了」が表示されたら取消成功です。(ⅰ) 当日取消の場合はタッチ不要です。

#### 5 再度「履歴」を確認する

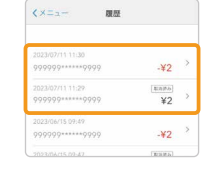

取消処理を行った金額のマイナス伝票が表示され、元の取引に「取消済み」の マークが表示されていたら、決済取消しは完了です。

#### 注意事項

- (i) Airペイタッチで利用可能なブランドは、Visa/Mastercard。/JCB/American Expressのタッチ 決済になります。
- ()「Airペイタッチ利用開始」メールを受け取り次第、決済を受け付けることが可能です。

## オンライン決済を利用する

審査完了後、利用開始のメールが届き次第、ご利用いただけます。 メール受信後にご利用ください。

 利用可能な決済ブランドは、審査完了メールの内容をご確認 ください。

## 😧 決済リンクを作成

() Airペイ 管理画面と、オンライン決済の管理画面は異なります。 P41で詳細を確認

1 ホーム画面から「オンライン決済」を 選択する

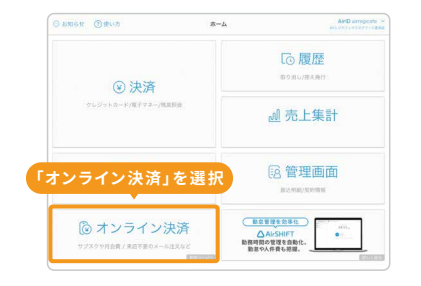

| 2 | 「決済リ | ンクを | 作成す | る」を | 選択する |
|---|------|-----|-----|-----|------|
|   |      |     |     |     |      |

Webサイトで詳しく見る

回潟回

オンライン決済について

右記のQRコードから

ご確認ください。

| B SHARE   | 決済リン       | ク管理                                                                |               | <ul> <li>вязые</li> </ul> | mare. |
|-----------|------------|--------------------------------------------------------------------|---------------|---------------------------|-------|
| G still   | Q IVERS    |                                                                    |               |                           |       |
| S ARABA-R | 128-0-1-12 |                                                                    | 「決済リンク        | っを作成                      | する    |
| • #2-%    | RWR        | 865                                                                | を選択           |                           |       |
| w stran   | 58         | 花の空間配達 ライトフラン<br>NEADNTHINAN                                       | 19月21日2200月   | 10% (28/840/83            |       |
|           | 19         | 2005800388471175473886599<br>Norphinistra                          | 13,000FI      | 125. (80464)              |       |
|           | -          | 花の空間配き ボリュームプラン<br>ハッシュレルがegacy                                    | 10月22124.400月 | 10% (18/88/81)            |       |
|           | 10000      | 【2025後の日本語ギフト】 ラベンダーセット<br>PLANA CYLCHL 10月                        | 4,000%        | 10% (##88.87)             |       |
|           |            | 第二章<br>第二章<br>第二章<br>第二章<br>第二章<br>第二章<br>第二章<br>第二章<br>第二章<br>第二章 | 11.000        | 105. (878-898)            |       |
|           | 68         | 75/0-99-478792<br>Notestartaria                                    | 6.16079       | 10% (國際務項)                |       |
|           | 10         | アレンジメントポックス                                                        | 4.609         | 10% (#2886/#)             |       |

#### 3 決済リンクを作成の画面にて 必要項目を入力する

| AirPAV express   | RESIDENT ALLES | ind i                                                                                                    |
|------------------|----------------|----------------------------------------------------------------------------------------------------|
| · savsen         | 決済リンクを作成       |                                                                                                    |
|                  | 基本情報           |                                                                                                    |
| S TEAM           | R84 200 0      | (本品は、もしくのサービネルADF1.2012できます。利 フィークコンドラカ) など。                                                                                                    |
| 9 на-ч<br>9 киян | ARMAUREX O     | The May MAR Barry - Coloure Physics 11030<br>Martin - Coloure Physics 11030<br>Hereasting - December - Coloure - Physics - Markael &<br>Martin - Coloure - Markael - Marcael - Markael &<br>Martin - Coloure - Markael - Markael - Markaeel - Markael - Markael - Markael - Markael - Markael - Markae |
|                  | リンクの公開         |                                                                                                    |
|                  | 7598公務 / 市公開 💼 | ● IN<br>- ADDRESS AND ADDRESS AND ADDRESS AND ADDRESS ADDRESS ADDR             |
| 29486-406-B      |                | ( and )                                                                                                    |

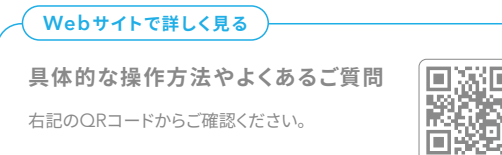

# 

#### 4 お客様用の決済リンクのURLまたは QRコードが表示される

| V>988   | «Д вяжня                                                                                                    |                                                |
|---------|----------------------------------------------------------------------------------------------------|------------------------------------------------|
| -       | 【2025母の日花鉢ギフト】アジサイ                                                                                                    | 万華鏡 ピンク                                        |
| nin m-m | 基本性能 リンク用作                                                                                                    |                                                |
| -5      | 請求內容                                                                                                    | QRコードまたはURLを共有しましょう。                           |
| 9N      | 決済タイプ 都定決済                                                                                                    | https://sirregi.jp/payment/                    |
|         | <ul> <li>総計 読 取 り 用<br/>QRコード</li> <li>QRコード/URLの共有力法</li> <li>Regranaces-ドインURLの共有力法</li> <li>Regranaces-ドインURLの共有力法</li> </ul> |                                                |
|         | STARSON-FERE                                                                                                    | CALCER<br>104 - DA-L. X-L-PEARSY/CROPPITHELEY. |
|         | . 1                                                                                                    |                                                |

## 😧 取引履歴の確認

()オンライン決済の取引履歴のみ表示されます。

#### 1 メニューから「取引履歴」を選択する

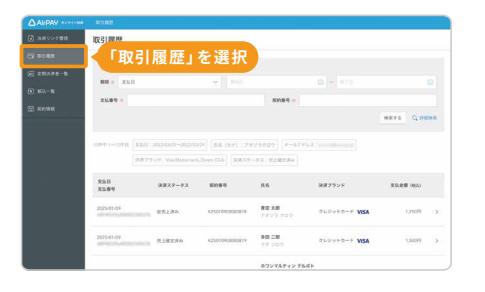

#### 2 詳細を確認する場合は対象取引を 選択する

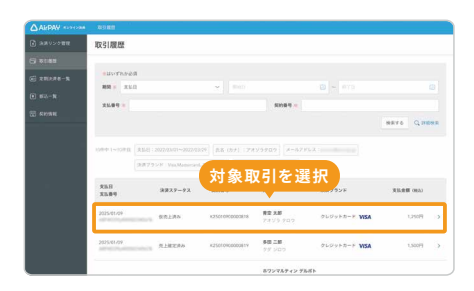

## 😧 決済の取消し

#### 1 取引詳細画面から「取消処理へ進む」 を選択する

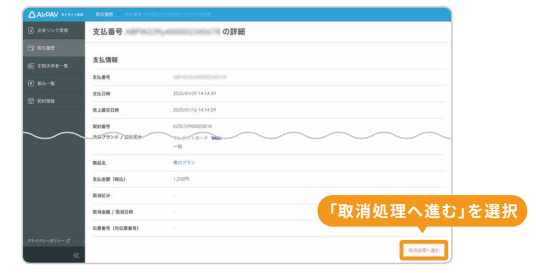

#### 2 取消金額を指定し「取消確認へ進む」 を選択する

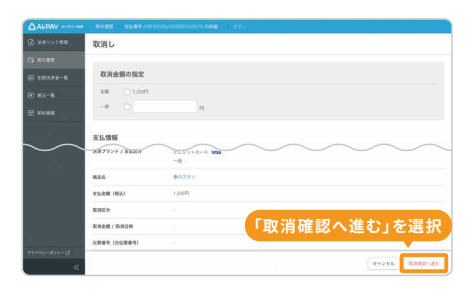

#### 3 取消確認画面から「取り消す」を 選択する

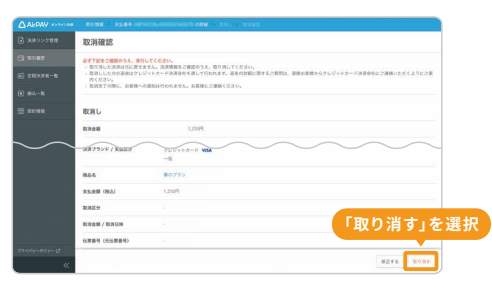

#### 4「取消しが完了しました」と 表示される

| AirPAY +>>+>m | ASME > XLEY   |                      |
|---------------|---------------|----------------------|
| 🗈 алуусти     | 支払番号          | の詳細                  |
| 5 v:##        |               |                      |
| SS REAR - N   | 支払債報          |                      |
| 0 H2-N        | 2589          | Sprachymmetrics.     |
| S swan        | 2568PP        | 2025/01/09 14 14:59  |
|               | 劳上继定日時        | 2825-01/16 14 14.5P  |
|               | KN89          | K25010000000000      |
|               | 88            | 82.5.8<br>78.75.9.02 |
|               | *-57F62       | BORLAND TUBLE        |
|               | 決済ステータス       | \$3580               |
|               | 3月7ランド / 主払広告 | クレジットカード WEA<br>一般   |
|               | #24.          | 4079>                |
|               | 2(5:金田 (855)  | - Gasari             |
|               | 8282.9        | 2.0                  |

#### 35

## よくあるご質問

#### ログインができません

Airペイにお申込み時の「AirlD」または「AirlDに登録したメールアドレス」と「パスワード」であるか ご確認ください。AirlD(アカウント)またはパスワードをお忘れの場合は、ログイン画面の「AirlDを 忘れた方」「パスワードを忘れた方」の該当リンクより、ご登録時のメールアドレスにAirlD(アカウン ト)を通知、もしくはパスワードの再設定を行うことができます。

#### 取消処理をした場合、お客様へ請求はされませんか?

Airペイでの取消処理が完了しても、お客様への請求についてはカード会社ごとの締め日により請求 される場合があります。請求の有無については、お客様よりご利用のカード会社へ直接確認いただく よう、ご案内ください。万が一カード会社の締め日に間に合わず、取消しされたはずの会計金額が請 求されてしまったとしても、次回の請求時に減額されます。

#### カードリーダーが接続できません

Bluetoothが正しく認識していない可能性、またはBluetoothが他機器(スピーカー 等)に接続されている可能性があります。接続状態をご確認いただき、一度 Bluetoothを切断、再度Bluetoothの接続を実施してください。上記の方法で解決 しない場合、右記のQRコードでご案内する手順をお試しください。

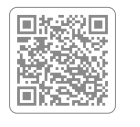

#### 申込みした決済ブランドは いつから利用できますか?

VISA、Mastercard®、UnionPay(銀聯)以外は、決済ブランドごとに審査結果をメールにてお送り いたします。利用可能となった決済ブランドは、審査結果をお知らせした日よりご利用いただけます。 店頭掲示ツールは利用可能な決済ブランドを掲示してください。

#### Airレジと連携時、AirペイとAirレジの集計結果に差異があるのはなぜですか?

取引履歴に差額が生じる原因については、AirレジとAirペイのどちらかだけで決済の 取消しを行った場合や、決済翌日以降に返品を行った場合などもあります。詳細は右 記のQRコードをご確認ください。

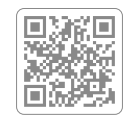

#### Airペイ管理画面の「取引履歴」とAirペイの「取引履歴」に差異があるのは なぜですか?

Airペイに履歴があり、管理画面に履歴がない場合、履歴情報が反映されていない可 能性があります(管理画面は前日分の履歴を翌日13時以降に反映します)。一方、管 理画面に履歴があり、Airペイに履歴がない場合、iPadまたはiPhoneの空き容量が なく、保存できない可能性があります。容量確認方法は右記QRでご確認ください。

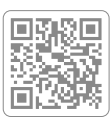

#### 決済を取消したいが、お客様が来店できないなどで 決済したカードが手元にない

お客様の来店が難しいなど決済時に利用したクレジットカードで取消しができない 場合、右記Webサイトの「決済取消依頼をする」よりご依頼ください。

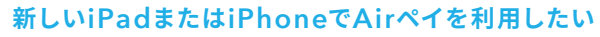

Airペイは、初回ログインをおこなったiPadまたはiPhoneを決済可能な端末として 認証し、以降、認証された端末からのみ決済ができる仕組みであるため、決済端末の 認証解除が必要となります。ご利用端末変更の申請方法は、右記QRよりご確認くだ さい。

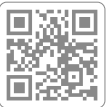

## エラーコードから対処方法を調べる

エラーが発生した際、画面にエラーコードが表示される場合があります。下記にお問い合わせの多いエラーコー ドの一部を記載しています。

#### (Webサイトで詳しく見る)

エラーが表示された

その他エラーコードについては 右記のQRコードをご確認くだ さい。

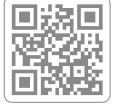

| 「カードリーダーに接続できません」 R_E8001 PP_E2001                   | 「アップデートに失敗しました」 R_E8006                                                                                          |
|------------------------------------------------------|----------------------------------------------------------------------------------------------------|
| ●原因                                                  | ● 原因                                                                                                    |
| カードリーダーが動作していないため、<br>PadまたはiPhoneとの接続ができておりません。     | カードリーダーの接続が認識できていない状態です。                                                                                         |
|                                                      | ● 対処法                                                                                                    |
| ● 対処法                                                | ・決済しようとしたブランドの「ご利用審査のお知らせ」メールが届いているかご確認ください。                                                                     |
| ・カードリーダーのディスプレイが暗くなっているとスリープモードになっています。カードリーダー       | ・磁気が弱くなっている可能性があります。他のカードにてお試しください。                                                                              |
| 右下のチェックホタン(緑色)を押してティスプレイを点灯させてください。その後Bluetoothの再    | <ul> <li>・ICカード暗証番号人力時のタイムアウトでも発生している可能性があります。 暗証番号人力は放置</li> <li>・・・・・・・・・・・・・・・・・・・・・・・・・・・・・・・・・・・・</li></ul> |
| 接続を自動で実行しますので、30秒はとお待ちいたたいしから決済を行ってくたさい。             | す、60秒以内に入力してくたさい。                                                                                                |
| ・カートリーダーとIFadまたはIFNONeのBluetootn接続が切れていないが、確認してください。 | • 肝状しない場合は下記UKLを参照してください。                                                                                        |
|                                                      |                                                                                                    |
| 読み取りできません」 R_E8009 PP_E2004                          | 「読み取りできません」 A_E0007                                                                                              |
| ●原因                                                  | ● 原因                                                                                                    |
| クレジットカードの認証ができませんでした。                                | ICカードでの決済処理中にカードが抜かれております。                                                                                       |
| ● 対処法                                                | ● 対処法                                                                                                    |
| クレジットカードを一度抜いて、再度カード読み取りをお試しください。                    | 再度カード読み取りをお試しください。決済が完了するまでは、カードリーダーからカードを抜か                                                                     |
|                                                      | いでください。                                                                                                    |
| 「ICカードが検出できませんでした」 R_E8005 PP_E2005                  |                                                                                                    |
|                                                      | 「通信できません」 N_E-1001 N_E-1009                                                                                      |
|                                                      | ● 臣田                                                                                                    |
| にテックの快山ができませんでした。                                    | ネットワークが弱いもしくは接続できていない状態です。                                                                                       |
| ▶対処法                                                 |                                                                                                    |
| ICチップが付いていないクレジットカードを挿入していないか、ご確認ください。               | ● 対処法                                                                                                    |
| カード挿入方向を確認してください (ICチップ側を挿入してください)。                  | 店舗のネット環境をご確認ください。確認方法は、下記URLを参照してください。                                                                           |
| ・ICチップが壊れている可能性がございます。他のカードにてお試しください。                | https://faq.airpayment.jp/hc/ja/articles/212250918                                                               |
| ・上記で解消しない場合は、カードリーダーのリセットを実施してください。                  |                                                                                                    |

## Airペイ 管理画面について

Airペイ、Airペイ タッチの情報を右記のQRコードからご確認いただけます。

(i) AirID/パスワードを忘れた場合は、P.6をご確認ください。

| 取引履歴                                                    | 取引集計                                | •                                      |
|---------------------------------------------------------|-------------------------------------|----------------------------------------|
| カード決済の時刻や利用カード、金額が確認<br>いただけます。<br>※決済の翌日から確認することができます。 | 取引集計を日別に確認いただけます。                   | そのほか下記も<br>ご利用いただけます                   |
| 振込一覧                                                    | 振込明細                                | ・マーユアルのタウンロート<br>・Airペイ アプリのダウンロード     |
| 売上が確定した取引の振込金額と振込日を<br>お知らせします。                         | 振込一覧の内訳です。取引ごとに確認いた<br>だけます。        | <ul> <li>・レシートプリンターやロール紙の購入</li> </ul> |
| 契約情報                                                    | Airペイからのお知らせ                        | ・よくあるご質問                               |
| Airペイ加盟店お申込み時にご登録された<br>情報を確認いただけます。                    | Airペイからの重要なお知らせやお得な情報<br>を確認いただけます。 | ・Airペイ QRの申込み                          |

## オンライン決済 管理画面について

Airペイホーム画面、または右記のQRコードからアクセス可能です。

| の「「「「「」」の「「「」」の「「」」の「「」」の「「」」の「「」」の「「」 | ホーム | AirtD simegrafie<br>Access - 45237 - 128 |
|----------------------------------------|-----|------------------------------------------|
| ② 決済                                   |     | Co 履歴<br>和030L/1923.811                  |
| クレジットカード/電子マネー/視測部会                    | പ   | 』売上集計                                    |
| ンライン決済」を                               | 選択  | 8 管理画面<br>#1/#12/XP/###                  |
| ◎ オンライン決済                              |     | ±効単化<br>SHIFT<br>現を自動化。                  |

Airペイ ホーム画面からアクセフする

オンライン決済 管理画面に直接アクセスする

| ) жилоронин | 決済リン         | 決済リンク管理                                       |               |                |  |
|-------------|--------------|-----------------------------------------------|---------------|----------------|--|
| 2 0100      | Q INSUE      |                                               |               |                |  |
| i anisan-n  | 12/04-1-12/0 | a ret                                         |               |                |  |
| 1 #2-N      | SWAR         | 824                                           | BEFAIL (R.S.) | 8.0            |  |
| REAR        | -            | ROZEREA 941792                                | 1+月2443,2005  | 10% (第二年初1年)   |  |
|             | -            | 【2025年の日前期ギフト】アジワイ 万単数 ピンク<br>Fulley/view2p01 | 15,00079      | 10% ((\$##8)#) |  |
|             | -            | 夜の気味転送 ボジュームプラン<br>Provide/WitingDeCr         | 1+月ごとに4450円   | 10% (18#8593)  |  |
|             | 1000         | 【2025年の日石井ギフト】 ラベンダーセット<br>PressAlfractureの   | 4,4007        | 10% (88.8824)  |  |
|             |              | HEMPOZHEZ<br>Premission Statement             | 11,000F3      | 10% (08/846/#) |  |
|             | 1.17         | P=ri-99-#7>79><br>H-center-feates             | 4.1489        | 105. (88.8859) |  |
|             | -            | アレンジメントボックス                                   | 4,6007        | 10% ((\$#88年)  |  |

## Airペイ QRに同時申込みをした場合

Airペイと別にAirペイ QRのアプリをダウンロードいただき、Airペイ カードリーダーに同梱されている 「AirPAY ORカンタン操作マニュアル」を参照し、セットアップを完了させてください。

#### 1. Airペイ QRアプリをダウンロード

App Storeで「Airペイ QRIと検索し、ダウンロー ドします。右記のQRから もダウンロードページに アクセスできます。

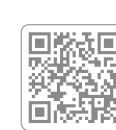

2. アプリにログイン

ログイン画面下部の「Airペイと同時に 申し込んだ方」を選択すると、「AirlDで Airペイ QRにログイン」が表示されるの で、お申込みの際に発行されたAirIDと パスワードを入力してください。

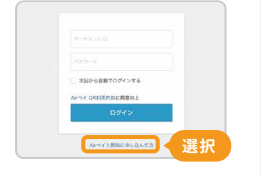

## 動画やFAQで詳しい操作方法を見る

カードリーダーがお手元にない場合でも、動画で設定や決済フローを確認できます。従業員の操作トレーニング としてもぜひご活用ください。

#### Air ペイをはじめる準備

準備するもの

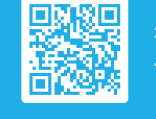

初期設定/ テスト決済の手順

カードリーダーの スリープモードについて

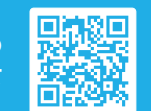

#### お店のスタッフ理解用

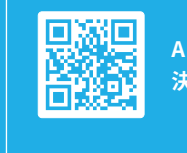

Airレジと連携した 決済/取消方法の操作手順

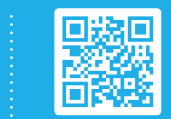

Airレジ以外を利用した 決済/取消方法の操作手順

トレーニングモードで 決済の練習をする

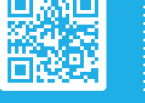

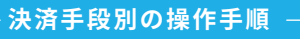

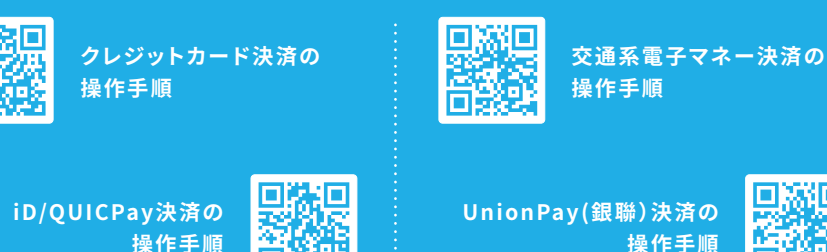

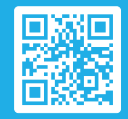